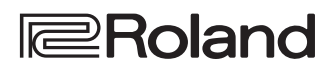

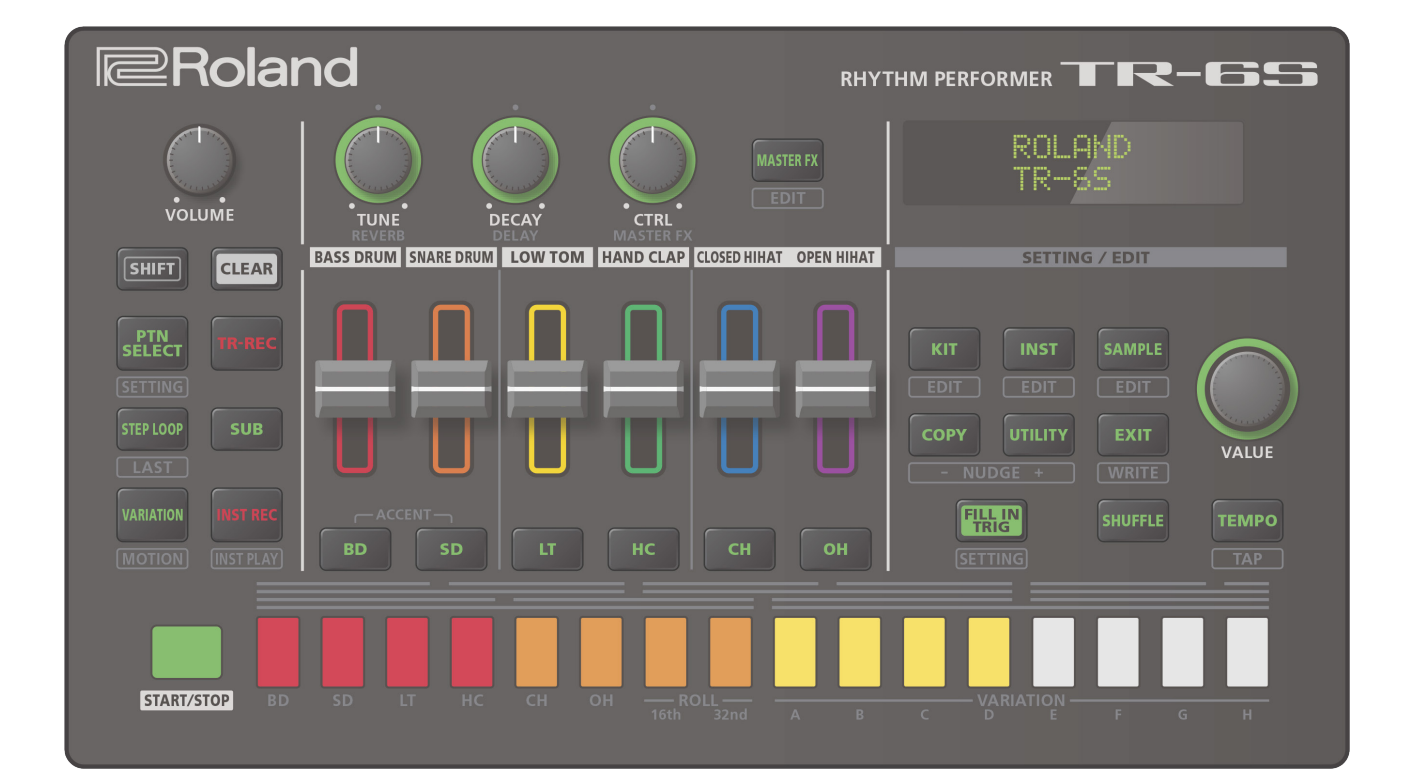

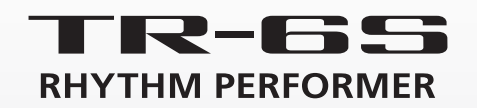

Uživatelský manuál

# Obsah

| Ро           | pisy panelů                                                       | 4  |
|--------------|-------------------------------------------------------------------|----|
| $\diamond$   | Horní panel                                                       | 4  |
| $\diamond$   | Čelní panel                                                       | 5  |
| $\diamond$   | Spodní panel                                                      | 5  |
| I            | Instalace baterií                                                 | 5  |
| $\diamond$   | Zadní panel (Připojení dalšího vybavení)                          | 6  |
| $\diamond$ I | Než začnete hrát                                                  | 7  |
| 2            | Zapnutí TR-6S                                                     | 7  |
| ١            | Vypnutí přístroje                                                 | 7  |
| I            | Formátování SD karty (sd card format)                             | 7  |
| Pře          | ehled TR-6S                                                       | 8  |
| $\diamond$   | Co je to "PATTERN"?                                               | 9  |
| $\diamond$   | Co je to "KIT"?                                                   | 9  |
| $\diamond$   | Co je to "MOTION"?                                                | 9  |
| Hla          | avní obrazovka                                                    | 10 |
| Hra          | aní s patterny                                                    | 11 |
| $\diamond$   | Hraní s patterny.                                                 | 11 |
| $\diamond$   | Výběr patternu                                                    | 11 |
| $\diamond$   | Změna délky variace (nastavení posledního kroku variace)          | 11 |
| 2            | Změna délky konkrétní stopy                                       | 12 |
| $\diamond$   | Generování náhodného patternu                                     | 12 |
| Ô            | Konírování natternu                                               | 12 |
| $\diamond$   | Vymazání patternu                                                 | 12 |
| Ň            | Vymazání variace                                                  | 12 |
| ١            | Vymazání stopy                                                    | 12 |
| $\diamond$   | Kopírování variace                                                | 12 |
| $\diamond$   | Výběr variace přechodu Fill-In                                    | 13 |
| Ň            | Vložení přechodu Fill-In (Manual Trigger)                         | 13 |
| ,            | Vkládání přechodu Fill-In v pravidelných intervalech              | 15 |
| (            | (Auto Fill In)                                                    | 13 |
| $\diamond$ I | Umlčení stopy (MUTE)                                              | 13 |
| $\diamond$ I | Nastavení úrovně Reverbu nebo Delay                               | 13 |
| $\diamond$ I | Master efekt                                                      | 13 |
| I            | Přiřazení parametru ovladači [CTRL (MASTER FX)]                   | 13 |
| $\diamond$ I | Přiřazení parametrů ovladačům [CTRL] (CTRL SELECT)                | 13 |
| $\diamond$   | Přiřazení jiné funkce u jednotlivých nástrojů,<br>ovladači [CTRL] | 14 |
| $\diamond$ I | Nastavení tempa                                                   | 14 |
| -            | Тар Тетро                                                         | 14 |
| $\diamond$ I | Finální úpravy časování not (funkce Nudge)                        | 14 |
| $\diamond$ I | Nahrávání variace, která nehraje                                  | 14 |
| $\diamond$ I | Návrat na začátek patternu                                        | 14 |
| $\diamond$ I | Kontrola hodnoty ovladače nebo faderu                             | 14 |
| $\diamond$   | Nové načtení hodnoty ovladače nebo faderu<br>(funkce Reload)      | 14 |
|              |                                                                   |    |

| Nahrávání krokového pohybu ovladače                        |    |
|------------------------------------------------------------|----|
| (Motion)                                                   | 15 |
| $\diamond$ Nahrávání/Přehrávní pohybu MOTION $\dots \dots$ | 15 |
| ◇ Zrušení dat o pohybu ve zvoleném cíli                    | 15 |
| Editace nastavení patternu (Pattern Setting)               | 16 |
| $\diamond$ Parametry nastavení PTN SETTING $\ldots$        | 16 |
| Uložení nastavení patternu, sady nebo systému              | 17 |
|                                                            | 17 |
|                                                            | 17 |
| Vymazání variace                                           | 18 |
| Vymazání stony                                             | 18 |
| Nové načtení patternu nebo sady (Funkce Reload)            | 18 |
| Kroková nahrávání (TR REC)                                 | 10 |
|                                                            | 19 |
|                                                            | 19 |
|                                                            | 19 |
| Viozeni alternativnich zvuku (ALI INST)                    | 19 |
| Vymazání nahraného kroku ze stony                          | 19 |
|                                                            |    |
| Nahrávání v reálném čase (INST REC)                        | 20 |
| $\diamond$ Hraní/ nahrávání podkroků a víření              | 20 |
| Hraní/ nahrávání lehkých dob (WEAK BEATS)                  | 20 |
| Hraní/ nahrávání alternativních zvuků (ALT INST)           | 20 |
| Vymazání nahraného kroku ze stopy                          | 20 |
| Hraní na pady (INST PLAY)                                  | 21 |
| $\diamond$ Hraní podkroků a víření $\dots$                 | 21 |
| ◇ Hraní lehkých dob (WEAK BEATS)                           | 21 |
| ◇ Hraní alternativních zvuků (ALT INST)                    | 21 |
| Hraní technikou víření (ROLL)                              | 21 |
| Smyčka konkrétního kroku (STEP LOOP)                       | 22 |
| Podržení přehrávání ve smyčce                              | 22 |
| $\diamond$ Jak zrušit režim Step Loop Mode $\dots$         | 22 |
| Editace nastavení sady (KIT Edit)                          | 23 |
| Uložení nastavení patternu, sady nebo systému              |    |
| (WRITE)                                                    | 24 |
| Editace zvuku nástroje (INST EDIT)                         | 25 |
| Import nebo export patternu a sady                         | 26 |
| $\diamond$ Export patternu nebo sady $\ldots$              | 26 |
| Export patternu                                            | 26 |
| Export sady                                                | 26 |
| $\diamond$ Import patternu nebo sady $\ldots$              | 27 |
| Import patternu                                            | 27 |
| Import sady                                                | 28 |

| Přiřazení importovaného user samplu do                        |    |
|---------------------------------------------------------------|----|
| nástroje                                                      | 29 |
| ◇ Import user samplu (SAMPLE Import)                          | 29 |
| $\diamond$ Přiřazení user samplu nástroji $\dots \dots \dots$ | 30 |
| $\diamond$ Editace nastavení zvuku user samplu (SAMPLE Edit)  | 30 |
| ◇ Vymazání user samplu (SAMPLE Delete)                        | 31 |
| Přejmenování User kategorie (Category Name)                   | 31 |
| ◇ Optimalizace oblasti user samplů (OPTIMIZE)                 | 31 |
| Užitečné funkce a nastavení (UTILITY)                         | 32 |
| ◇ Parametry SYSTEM / UTILITY Menu                             | 32 |
| Inicializace, zálohování, obnovení                            | 33 |
| ◇ Návrat k nastavení z výroby (FACTORY RESET)                 | 33 |
| ◇ Zálohování dat na SD kartu (BACKUP)                         | 33 |
| ◇ Obnovení dat, zálohovaných na SD kartě (RESTORE).           | 34 |
| Synchronizace/ nahrávání s dalším                             |    |
| zařízením                                                     | 35 |
| Synchronizace s DAW (TR-6S jako Slave)                        | 35 |
| Synchronizace s MC-101 (TR-6S jako Master)                    | 35 |
| ♦ UPoužití TR- 6S jako MIDI kontroleru                        | 35 |
| $\diamond$ Připojení počítače přes USB $\ldots$               | 35 |
| $\diamond$ Využití připojeného počítače při práci s SD kartou | 35 |
| Výpis chybových zpráv                                         | 36 |
| Výpis kombinací kláves                                        | 37 |
| $\diamond$ Přepínání obrazovek a režimů $\dots$               | 37 |
| Sobrazení hodnoty nebo jména parametru                        |    |
| kontroleru                                                    | 37 |
| ◊ Vkládání znaků                                              | 37 |
| ♦ Editace parametrů                                           | 37 |
| ♦ Editace patternu                                            | 37 |
|                                                               | 37 |
| Vkládání podkroků, lehkých dob, alternativ a<br>dynamiky      | 37 |
| ◇ Přehrávání/ Nahrávání                                       | 37 |
| ◇ Tempo/Nudge                                                 | 37 |
| ♦ Kopírování                                                  | 38 |
| ◇ Vymazání                                                    | 38 |
| $\diamond$ Editace nástroje nebo stopy                        | 38 |
| ◇ Přiřazení parametrů ovladači CTRL                           | 38 |
| $\diamond$ Nové načtení                                       | 38 |
|                                                               |    |

Než začnete přístroj používat, věnujte pozornost sekcím "BEZPEČNÉ POUŽITÍ PŘÍSTROJE" a "DŮLEŽITÉ POKYNY" (leták "Čtěte jako první"). Po přečtení si ponechejte dokumenty po ruce pro pozdější použití.

# Popisy panelů

## Horní panel

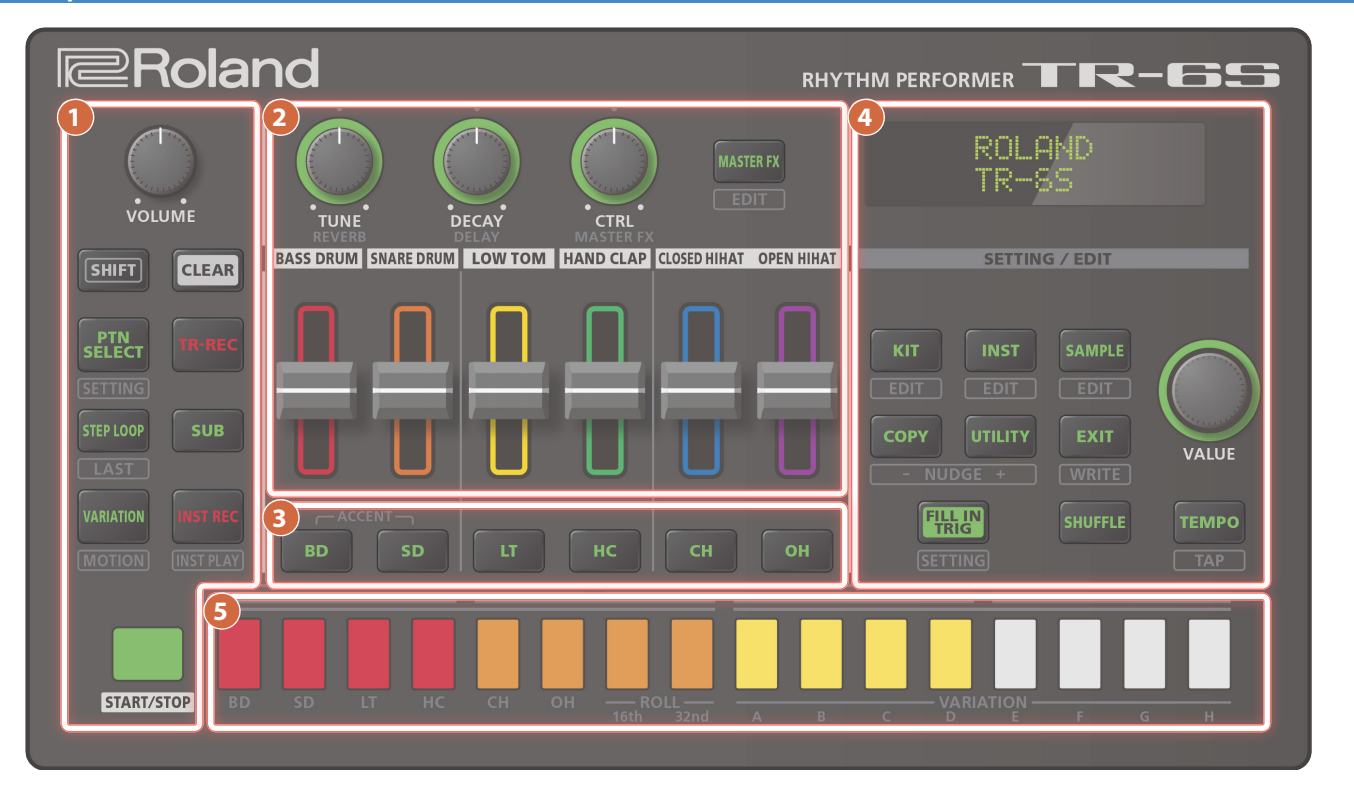

### Sekce Common 1

#### Ovladač [VOLUME]

Nastavení konektoru MIX OUT, hlasitosti PHONES.

#### Tlačítko [SHIFT]

Podržíte-li toto tlačítko a stisknete některá další tlačítka, získáte přístup na obrazovku, kde můžete dále upravit související nastavení.

Podržíte-li toto tlačítko a stisknete některá další tlačítka, získáte přístup na obrazovku, kde můžete dále upravit související nastavení.

Tlačítko [CLEAR] Vymaže nahraný obsah pro jednotlivý nástroj, nebo šablonu.

#### Tlačítko [PTN SELECT]

..... stránka 11

# Tlačítko [TR-REC]

Volí pattern.

Krokové nahrávání patternu.

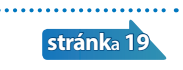

stránka 22

#### Tlačítko [STEP LOOP]

Během přehrávání patternu můžete ve smyčce přehrávat zvolený krok.

#### Podržte [SHIFT a stiskem tlačítka zadejte délku patternu

#### Tlačítko [SUB] Zadání/ přehrávání podkroků. stránka 19 Tlačítko [VARIATION] Přepínání variací patternů (A–H). stránka 11

#### Tlačítko [INST REC]

Nahrávání patternu v reálném čase.

stránka 20

.....

.....

Podržte tlačítko [SHIFT] a stiskněte tlačítko [INST REC], vstoupíte do režimu INST PLAY mode, a na pady [1]-[8] hrajete v reálném čase.

"Hraní na pady (INST PLAY)" (str. 21)

#### Tlačítko [START/STOP]

Přehraje nebo zastaví pattern.

Jestliže jste zvolili sample jako zvuk nástroje, nemusí se zvuk automaticky zastavit, podle úpravy nastavení nástroje. Jestliže se pattern zastaví, můžete ztišit aktuálně znějící samply, když podržíte tlačítko [SHIFT] a stisknete tlačítko [START/STOP].

#### 2 Sekce INST Edit

Zde můžete nastavit charakter zvuku nástroje. Jestliže tlačítka volby nástroje nesvítí, tyto ovladače určují efekty.

#### Ovladač [TUNE]

Nastavení ladění (výšky).

#### Ovladač [DECAY]

Nastaví délku dozvuku.

#### Ovladač [CTRL]

Určuje obsah, zadaný pomocí CTRL SELECT (str. 13).

## \* Na některé zvuky to však nemusí mít žádný vliv.

## Tlačítko [MASTER FX]

Zapnutí/vypnutí Master efektu.

#### **Fader Level**

### Nastavení hlasitosti každého nástroje

#### Výběr nástroje tlačítky [BD] [SD] [LT] [HC] [CH] [OH]

Během TR-REC tato tlačítka volí nástroj, který se nahrává.

Na obrazovce INST nebo INST Edit, tato tlačítka volí nástroj, jehož nastavení chcete editovat.

#### 4 Sekce Common 2

#### Displej

Zobrazuje jména patternů a další nastavení.

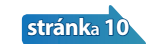

stránka 23

stránka 25

stránka 29

stránka 12

stránka 32

#### Ovladač [VALUE]

Upravte hodnoty.

Tímto tlačítkem potvrdíte hodnotu nebo spustíte operaci. Ovladač bliká v zadaném tempu.

.....

.....

# Tlačítko <mark>[KIT]</mark>

Volí sadu.

#### Tlačítko [INST]

Volí zvuk pro tento nástroj.

# Tlačítko [SAMPLE]

Volí sample jako zvuk pro tento nástroj.

#### Tlačítko [COPY]

Zkopíruje pattern/ sadu.

#### Tlačítko [UTILITY]

Umožňuje editovat nebo inicializovat různá nastavení.

# Tlačítko [EXIT]

Budete vráceni na předchozí obrazovku.

Na některých obrazovkách tlačítko zruší právě probíhající operaci. Jestliže podržíte [SHIFT] a stisknete [EXIT], vstoupíte na obrazovku ukládání WRITE.

#### Tlačítko [FILL IN TRIG]

Tímto tlačítkem vložíte přechod.

#### Tlačítko [SHUFFLE]

Nastaví hodnotu efektu Shuffle (bounce).

#### Tlačítko [TEMPO]

Určuje tempo.

#### 5 Pady [1]-[16]

| Režim                                      | Vysvětlení                                                                                                    |  |
|--------------------------------------------|----------------------------------------------------------------------------------------------------|--|
| TR-REC                                     | Pro každý krok zadejte, zda bude nástroj znít.                                                                                                    |  |
| PTN SELECT                                 | Volí pattern.<br>Podržte tlačítko [PTN SELECT] a stiskem padu<br>[1]–[8] zvolíte banku.<br>Podržte tlačítko [PTN SELECT] a stiskem padu<br>[1]–[16] zadáte číslo.                                                                                                    |  |
| INST PLAY                                  | <ul> <li>Pady [1]–[6](INST) hrají zvuky nástrojů.</li> <li>Pokud podržíte pad [12] nebo [13] (ROLL)<br/>(nebo oba) a stisknete pad [1] - [11], bude znít<br/>víření (podle zvuku konkrétního nástroje).<br/>Jsou tři typy víření Roll ([7] 16tiny, [8] 32tiny,<br/>[7] + [8] 64tiny).</li> </ul> |  |
| INST REC                                   | Při nahrávání v reálném čase pady nahrávají<br>zvuk odpovídajícího nástroje.                                                                                                    |  |
| STEP LOOP Volí krok, přehrávaný ve smyčce. |                                                                                                    |  |

# Čelní panel

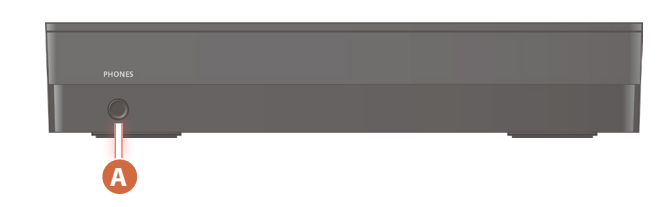

#### A Konektor PHONES

Sem připojíte sluchátka.

## Spodní panel

#### Instalace baterií

Jako alternativu k USB napájení, můžete pro napájení jednotky použít běžně dostupné AA nickel-metal hydride baterie, popř. alkalické baterie.

 \* Pokud je aktivní napájení USB sběrnicí, jednotka využívá USB napájení, i když jsou nainstalovány baterie.

#### 1. Sejměte kryt prostoru pro baterie.

- \* Při otáčení jednotky buďte opatrní, abyste chránili tlačítka a ovladače před poškozením. S přístrojem jednejte opatrně, nesmí upadnout.
- Dbejte na správnou orientaci při vkládání baterií do přístroje.

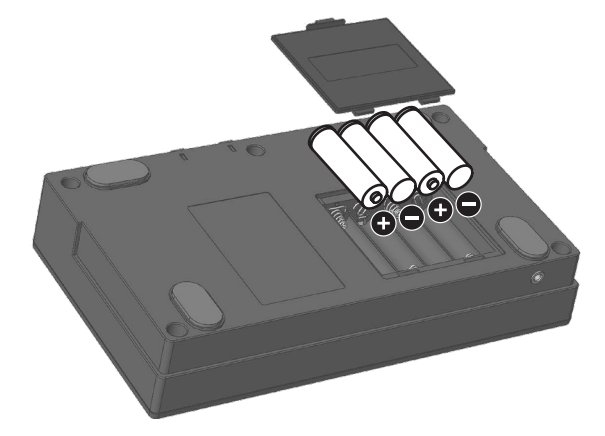

#### 3. Vraťte zpět kryt baterie.

\* Pokud nakládáte s bateriemi nesprávně, riskujete explozi a vytečení elektrolytu. Sledujte pečlivě všechny položky, související s bateriemi, uvedené v "BEZPEČNÉM POUŽITÍ ZAŘÍZENÍ" a "DŮLEŽITÝCH POZNÁMKÁCH" (leták "Čtěte nejdřív").

## Indikátor výměny baterie

Když baterie docházejí, objeví na displeji indikace.

Stane-li se tak, vyměňte baterie za nové.

## Zadní panel (Připojení zařízení) \* Abyste předešli poškození nebo selhání zařízení, stáhněte vždy hlasitost a vypněte všechna zařízení ještě před zapojením. **B** Vypínač [POWER] 🖪 MIDI konektory Zapojte MIDI zařízení. Ð R ·65 blan R ON • L/MONO OUT Ŷ SD karta 🖸 < (USB) port 🕞 Konektory OUT 999000 Počítač

### B Vypínač [POWER]

Zapíná/ vypíná přístroj.

➡ "Než začnete hrát" (str. 7)

#### 🖸 < (USB) port

Běžně dostupným USB 2.0 kabelem můžete propojit nástroj s počítačem. Lze jej použít k přenosu USB MIDI a USB audio dat. Před tím, než připojíte TR-6S k počítači, je třeba nainstalovat USB ovladač. Podrobnosti viz soubor Readme.htm, který je součástí staženého souboru.

https://www.roland.com/support/

\* Pokud USB sběrnice připojená, jednotka je napájena přes USB sběrnici.

#### D Slot SD karty

SD karta obsahuje různá data (nastavení, zvuky, samply apod.) pro tuto jednotku.

- Pokud jednotka pracuje s SD kartou, nikdy nevypinejte nástroj, ani nevyjimejte SD kartu.
- Některé typy paměťových karet nebo karty jiných výrobců nemusí v jednotce správně fungovat.

#### MIDI konektory (OUT, IN)

Pro zapojení MIDI zařízení použijte běžně dostupný MIDI kabel.

#### **(E)** Konektory OUT (L/MONO, R)

Tyto konektory propojte do zesilovače či monitorů.

## Než začnete hrát

\* Než zapnete či vypnete přístroj, ověřte, že máte staženou hlasitost. I když hlasitost ztlumíte, je možné, že uslyšíte při zapínání a vypínání nástroje zvuk. Je to běžné, nejde o závadu.

## Zapnutí TR-6S

- 1. Při zapínání dodržujte pořadí, jako první TR-6S, a pak připojená zařízení.
- 2. Zapněte připojená zařízení a zvyšujte jejich hlasitost na přijatelnou úroveň.

## Vypnutí přístroje

1. Nejprve vypněte připojená zařízení a pak TR-6S.

#### Formátování SD karty (SD CARD FORMAT)

Chcete-li použít SD kartu, nejprve ji zformátujte v TR-6S. SD karty nutno dokoupit. Dají se pořídit snadno a levně.

#### 1. Stiskněte tlačítko [UTILITY].

Vstoupíte na obrazovku UTILITY.

#### 2. Kolečkem [VALUE] zvolte "SD CARD:Format".

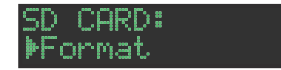

#### 3. Stiskněte ovladač [VALUE].

Objeví se dotaz na potvrzení.

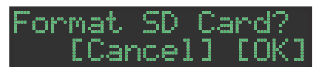

#### 4. Ovladačem [VALUE] zvolte "OK" a stiskněte ovladač [VALUE].

Pokud chcete operaci zrušit, ovladačem [VALUE] zvolte "Cancel" a stiskněte [VALUE].

# Přehled TR-6S

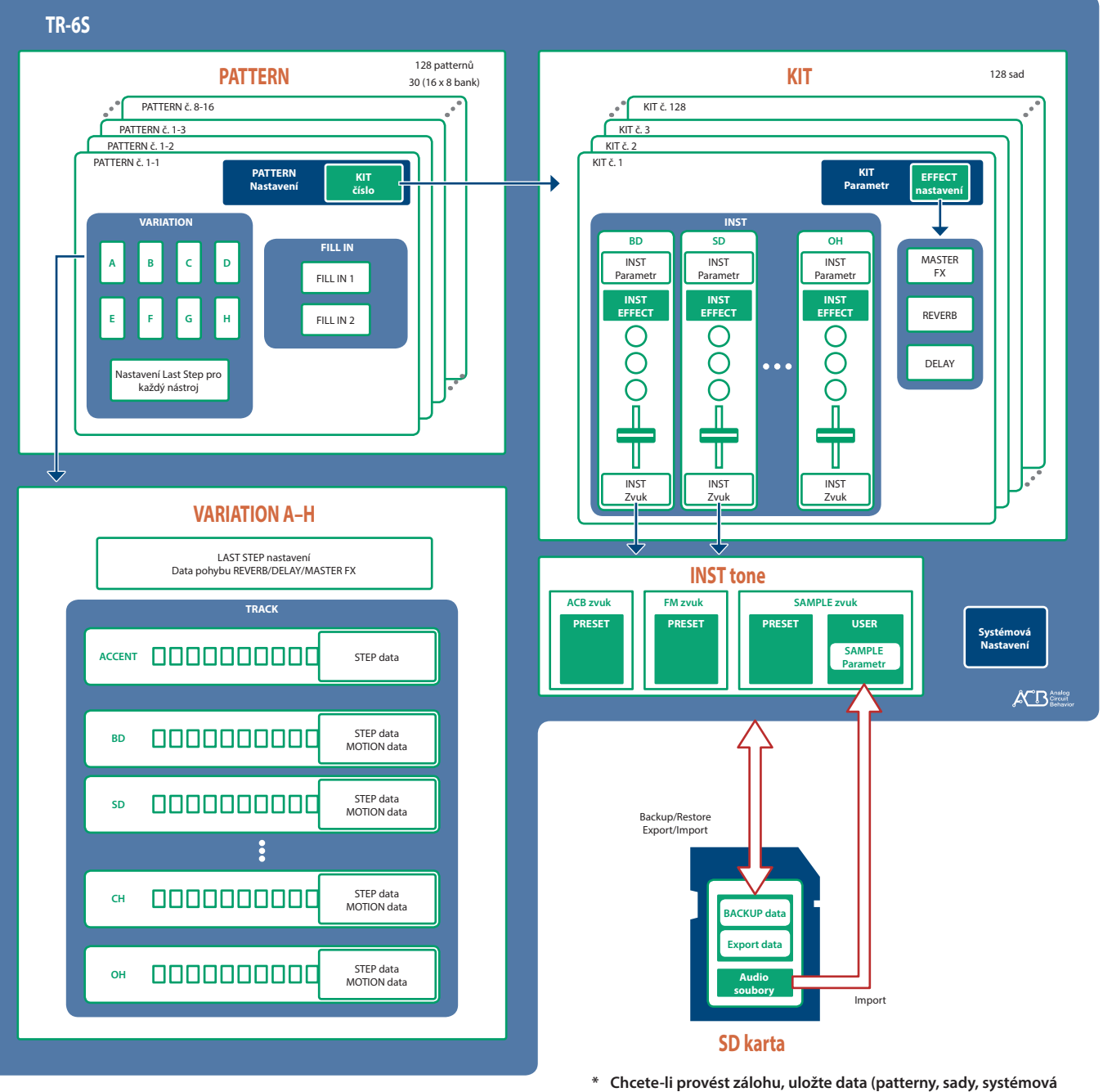

\* Chcete-li provést zálohu, uložte data (patterny, sady, systémová nastavení) dříve, než budete pokračovat. Záloha nezahrnuje pattern nebo sadu, kterou právě editujete (s indikátorem "\*"), ani systémová nastavení, která jste neuložili.

## Co je to "PATTERN"?

Data pro hru, nahraná přes TR-REC nebo INST-REC, nazýváme šablona ("pattern").

TR-6S má 128 patternů (16 patternů x 8 bank), každý pattern má osm variací (A–H) a dva přechodové Fill-in patterny.

Variace (A–H) a oba přechody Fill-in, mají každý sedm stop (ACCENT, BD, SD, LT, HC, CH, OH).

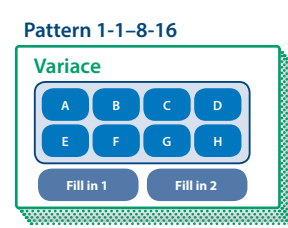

# Co je to "KIT"?

"Sadou Kit" nazýváme soubor 6 nástrojů. TR-6S má 128 sad. Při přehrávání šablony budou použity zvuky aktuálně zvolené sady.

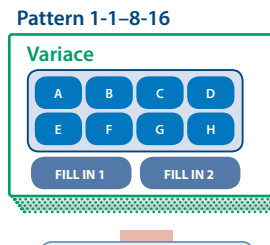

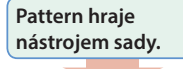

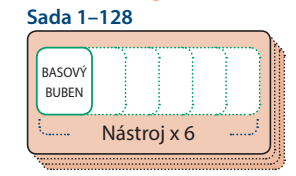

# Co je to "MOTION"?

Na TR-6S můžete nahrát pohyby ovladače nebo spínače, jako "pohyby" do patternu, a znovu je přehrát.

## Pohyby ovladačů a spínačů lze nahrát

- Ovladač [REVERB]
- Ovladač [DELAY]
- Spínač [MASTER FX]
- Ovladač [MASTER FX]
- Ovladač [TUNE] u každého nástroje
- Ovladač [DECAY] u každého nástroje
- Ovladač [CTRL] u každého nástroje

Jestliže nahráváte pohyby (tlačítko [INST REC] svítí), objeví se na obrazovce ikona "M", kdykoliv pohnete ovladačem nebo spínačem. Jestliže svítí tlačítko[INST REC]

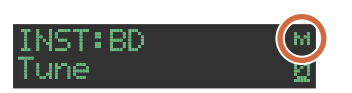

Jestliže tlačítko [INST REC] nesvítí

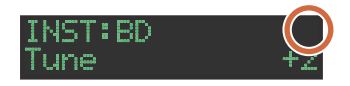

## O uložení patternu a sady

Parametry patternu nebo sady, která editujete, se ukládají, dokud nevypnete nástroj. Dokonce i když zvolíte jiný pattern nebo sadu, a pak se vrátíte k tomu, který jste editovali, vyvolá se v tomto editovaném stavu, nicméně, jestliže vypnete a zapnete nástroj, vrátí se do standardního stavu. **Pokud chcete zachovat editované změny, které jste provedli v patternu nebo u sady, musíte uložit tento pattern nebo sadu.** 

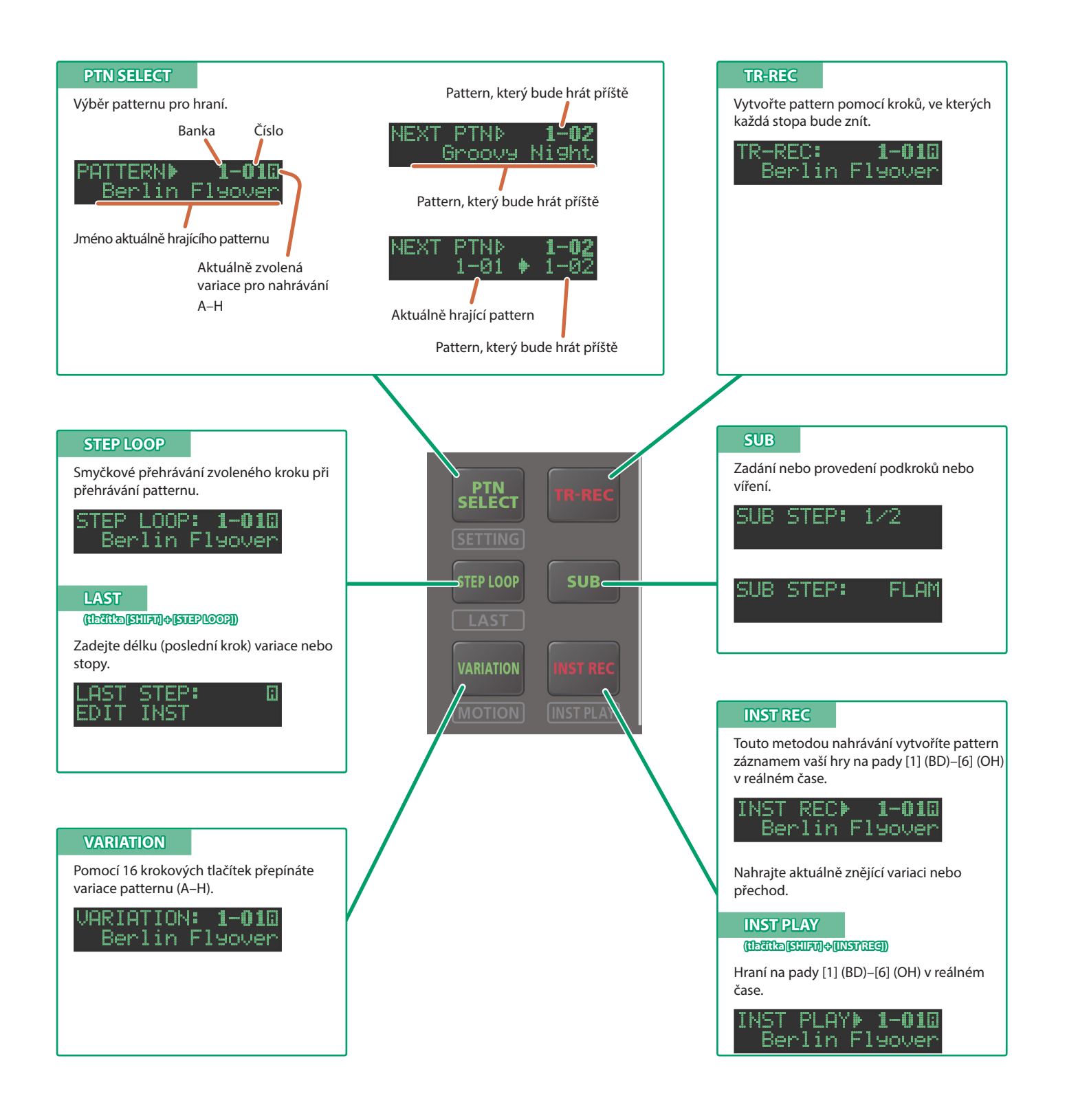

# Přehrávání patternů

## Přehrávání patternů

- 1. Stiskněte tlačítko [START/STOP].
- 2. Kontrolery v sekci editace nástrojů využijete pro úpravy zvuku.
- **3.** Dalším stiskem tlačítka [START/STOP] zastavíte přehrávání.

#### MEMO

- Chcete-li se vrátit na začátek patternu, při přehrávání podržte tlačítko [SHIFT] a stiskněte tlačítko [START/STOP].
- Chcete-li zastavit sample, znějící i po zastavení patternu, podržte tlačítko [SHIFT] a stiskněte tlačítko [START/STOP].

## Výběr patternu

 Podržte tlačítko [PTN SELECT] a stiskněte pad [1]–[8]. Banka je zvolena.

#### 2. Uvolněte tlačítko [PTN SELECT].

- 3. Tlačítky [1]–[16] zvolte pattern.
  - Zvolený pad bliká. Při přehrávání svítí.

Jestliže zvolíte další pattern během přehrávání, pad bliká. Pattern se přepne, jakmile se přehrávání vrátí na první krok.

Můžete zadat oblast stiskem dvou padů současně. Zvolené patterny se pak přehrají postupně.

#### 4. Stiskem tlačítka [VARIATION] se rozsvítí a na padech [A]–[H] vyberte variaci.

Pokud podržíte toto tlačítko a stisknete další tlačítka, můžete zvolit více variací.

Zvolené variace svítí, a ty se přehrají každá jedenkrát, v pořadí A → H.

### Změna délky variace (nastavení posledního kroku variace)

Celkový počet kroků, použitých ve variaci (poslední krok variace) můžete zadat jednotlivě pro každou variaci.

#### 1. Podržte tlačítko [SHIFT] stiskněte tlačítko [STEP LOOP (LAST)].

Tlačítko [STEP LOOP] bliká a objeví se obrazovka LAST STEP.

# 2. Ovladačem [VALUE] zvolte variaci, u které chcete provést nastavení.

Variaci, u které provádíte nastavení, vidíte nahoře vpravo nahoře na obrazovce.

Pokud vidíte "H", natočením ovladače [VALUE] doprava volíte FILL IN 1 nebo FILL IN 2.

Můžete zvolit více variací, podržením tlačítek [SHIFT] a [STEP LOOP], a stiskem tlačítka VARIATION [A]–[H].

### 3. Pomocí padů [1]–[16] zvolte poslední krok.

## O variacích

Každý pattern má osm variací, A-H.

Tlačítky [A]–[H] můžete vybrat variaci, kterou chcete přehrát nebo nahrát.

Chcete-li přehrát více variací, podržte jedno z tlačítek [A]–[H], a pak další tlačítka [A]–[H], která chcete přehrát také.

Cílem nahrávání je variace tlačítka, které stisknete jako první.

#### Stav svítí/ nesvítí u tlačítek variací [A]–[H]

| Svítí světle modře                                                        | Připraven pro hraní |  |
|---------------------------------------------------------------------------|---------------------|--|
| Bliká světle modře                                                        | Hraní               |  |
| Když déle podržíte [TR-REC], k výše uvedené indikaci přibude následující. |                     |  |

| Bliká krátce fialově | Během PLAY&REC (TR-REC/INST REC) |
|----------------------|----------------------------------|
| Bliká fialově        | Zvoleno pro PLAY i REC           |
| Bliká červeně        | Zvoleno jako cíl pro nahrávání   |

## Výběr variace během TR-REC.

Podržte tlačítko [TR-REC] a stiskem VARIATION [A]–[H] zvolte cíl pro nahrávání, přičemž zůstávají zachovány variace, zvolené pro přehrávání.

Výběr cíle můžete provést podržením tlačítka [TR-REC] a otočením ovladače [VALUE]. V tom případě jste schopni zvolit FILL IN 1 nebo FILL IN 2.

# Ohledně přechodu Fill-in

Každý pattern má dvě nezávislé variace FILL IN. Jako Fill-in můžete také použít funkci Scatter.

➡ "Výběr variace Fill-In" (str. 12)

Co je Scatter?

"Scatter" přidává groove digitální feeling při přehrávání smyčky, proměňováním jednotlivých kroků během přehrávání smyčky, a také změnou směru přehrávání, popř. doby Gate.

#### 1. Nastavení Scatter Depth provedete podržením tlačítka [FILL IN TRIG] a otočením ovladače [VALUE].

 \* Efekt Scatter se neprojeví hned v prvním přehrání smyčky, aplikuje se až při druhém a všech následujících cyklech smyčky.

# Nastavení LAST STEP

Pokud jste na obrazovce LAST STEP

Otočení ovladačem [VALUE].

Určuje LAST STEP u variace.

#### Stisk výběrového tlačítko INST Select

Určuje LAST STEP zvolené stopy.

## Přehrávání patternů

#### Změna délky konkrétní stopy (nastavení posledního kroku stopy)

Celkový počet kroků, použitých na stopě (poslední krok stopy) můžete zadat jednotlivě pro každou stopu.

1. Podržte tlačítko [SHIFT] stiskněte tlačítko [STEP LOOP (LAST)].

Tlačítko [STEP LOOP] bliká a objeví se obrazovka LAST STEP.

- Tlačítky výběru nástroje [BD]–[OH] zvolte stopu, kterou chcete upravit.
- Pokud podržíte toto tlačítko a stisknete další tlačítka, můžete zvolit více variací.
- 3. Pomocí padů [1]–[16] zvolte poslední krok.

#### Zrušení nastavení posledního kroku stopy

1. Podržte [SHIFT] a stiskněte tlačítko [STEP LOOP (LAST)].

Tlačítko [STEP LOOP] bliká a objeví se obrazovka LAST STEP.

 Tlačítky výběru nástroje [BD]–[OH] zvolte stopu, kterou chcete vymazat.

Stisknuté tlačítko výběru nástroje bliká. Aktuálně zvolený poslední krok vidíte na padech [1]–[16].

#### 3. Stiskněte tlačítko [CLEAR].

Poslední krok zvolené stopy je zrušený, a pady [1]–[16] zhasnou, poslední krok je nastaven na celkový počet kroků, definovaný pro každou variaci.

#### MEMO

Hodnota Last Step stopy je sdílena variacemi A–H. Dále, Last Step stopy má přednost před Last Step variace.

## Generování náhodného patternu

Náhodnou šablonu můžete generovat automaticky. Tím změníte aktuálně zvolenou šablonu.

#### 1. Podržte tlačítko [PTN SELECT] a stiskněte tlačítko [SAMPLE].

Pro danou variaci je dočasně vygenerován náhodný pattern. Tlačítko [TR-REC] bliká.

#### 2. Stiskněte tlačítko [TR REC].

Stisknete-li tlačítko [TR-REC], dočasně vygenerovaný náhodný pattern se změní na aktuální pattern.

V tomto stavu však pattern ještě není uložený. Chcete-li uložit nastavení, spusťte operaci WRITE.

 "Uložení nastavení patternu, sady nebo systému (WRITE)" (str. 24)

## Kopírování patternu

#### 1. Stiskněte tlačítko [COPY].

Vstoupíte na obrazovku COPY.

(COPY) ▶Pattern

- 2. Ovladačem [VALUE] zvolte "Pattern" a stiskněte [VALUE].
- 3. Ovladačem [VALUE] zvolte zdroj kopírování a stiskněte [VALUE].

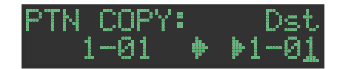

4. Ovladačem [VALUE] zvolte cíl kopírování a stiskněte [VALUE].

Objeví se dotaz na potvrzení.

5. Ovladačem [VALUE] zvolte "OK" a stiskněte [VALUE].

Pokud chcete operaci zrušit, ovladačem [VALUE] zvolte "Cancel" a stiskněte [VALUE].

## Vymazání patternu

#### 1. Stiskněte tlačítko [PTN SELECT].

2. Podržte tlačítko [CLEAR] a na padech [1]–[16] zadejte pattern, který chcete vymazat.

#### Vymazání variace

- 1. Stiskněte tlačítko [VARIATION].
- Podržte tlačítko [CLEAR] a pomocí [A]–[H] můžete vybrat variaci, kterou chcete vymazat.
   Všechny kroky zadané variace jsou vymazány.

#### Vymazání stopy

 Podržte nástrojové tlačítko [BD]–[OH] stopy, kterou chcete vymazat a stiskněte tlačítko [CLEAR].
 Všechny kroky zadané stopy jsou vymazány.

To ovlivní pouze zvolenou variaci.

## Kopírování variace

 Stiskněte tlačítko [COPY]. Vstoupíte na obrazovku COPY.

> COPY> Eattern

- 2. Ovladačem [VALUE] zvolte "Variation" a stiskněte [VALUE].
- 3. Ovladačem [VALUE] zvolte zdrojový pattern a stiskněte [VALUE].

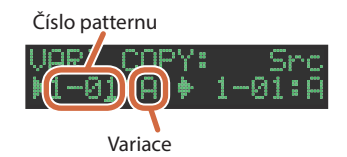

- 4. Ovladačem [VALUE] zvolte zdrojovou variaci a stiskněte [VALUE].
- **5.** Ovladačem [VALUE] zvolte cílový pattern pro kopírování a stiskněte [VALUE].
- Ovladačem [VALUE] zvolte cílovou variaci pro kopírování a stiskněte [VALUE].
   Objeví se dotaz na potvrzení.
- 7. Ovladačem [VALUE] zvolte "OK" a stiskněte [VALUE].

Pokud chcete operaci zrušit, ovladačem [VALUE] zvolte "Cancel" a stiskněte [VALUE].

## Výběr variace Fill-In

1. Podržte [SHIFT] a stiskněte tlačítko [FILL IN TRIG].

- 2. Ovladačem [VALUE] zvolte "Select" a stiskněte [VALUE].
- 3. Ovladačem [VALUE] zvolíte variaci.
- 4. Stiskněte tlačítko [FILL IN TRIG].
- Můžete také použít variaci A–H jako FILL IN.
- MEMO

Jestliže FILL IN Type = SCATTER, stačí podržet tlačítko [FILL IN TRIG] a ovladačem [VALUE] určujete SCATTER DEPTH.

Vložení přechodu Fill-In (Manual Trigger)

 Ve chvíli, kdy chcete vložit přechod, stiskněte tlačítko [FILL IN TRIG].

Vkládání přechodu Fill-In v pravidelných intervalech (Auto Fill In)

Přechod Fill-in se vkládá v intervalech, zadaných počtem taktů.

- 1. Podržte [SHIFT] a stiskněte tlačítko [FILL IN TRIG].
- 2. Ovladačem [VALUE] zvolte "Sw" a stiskněte [VALUE].
- 3. Ovladačem [VALUE] zvolte "ON" a stiskněte [VALUE].
- 4. Ovladačem [VALUE] zvolte "Cycle" a stiskněte [VALUE].
- Ovladačem [VALUE] zadejte počet taktů, do kterých bude přechod vložen.

Hodnota: 32, 16, 12, 8, 4, 2

#### 6. Stiskněte tlačítko [FILL IN TRIG].

## Umlčení stopy (MUTE)

Jak umlčet (silence) zvolený nástroj.

 Podržte tlačítko [SHIFT] a stiskněte výběrové tlačítko nástroje [BD]–[OH], který chcete umlčet.

Fader Level umlčeného nástroje zhasne.

Podržte tlačítko [SHIFT] a stiskem tlačítka zvolte nástroj, tím zrušíte umlčení.

## Nastavení úrovně Reverbu nebo Delay

Jestli že nesvítí žádné tlačítko výběru nástroje, pomocí ovladačů určíte Reverb nebo Delay.

Pokud tlačítko nástroje svítí, stiskněte je.

| Target                 | Kontroler           |
|------------------------|---------------------|
| Hlasitost zvuku Reverb | Ovladač [REVERB]    |
| Hlasitost zvuku Delay  | Ovladač [DELAY]     |
| MASTER FX parametr     | Ovladač [MASTER FX] |

Podrobné nastavení Reverbu a Delay najdete v "Editace nastavení sady (KIT Edit)" (str. 23).

## **Master efekty**

Jestli že nesvítí žádné tlačítko výběru nástroje, pomocí ovladačů určíte efekty.

- \* Pokud tlačítko výběru nástroje svítí, stiskněte je a zhasne.
- 1. Stiskem se tlačítko [MASTER FX] rozsvítí.
- 2. Pomocí ovladače [CTRL (MASTER FX)] volíte hloubku efektu.

Přiřazení parametru ovladači [CTRL (MASTER FX)]

- Podržte tlačítko [SHIFT] a stiskněte tlačítko [MASTER FX].
- Ovladačem [VALUE] zvolte "KIT: MASTER FX >Ctrl" a stiskněte [VALUE].
- 3. Ovladačem [VALUE] zvolte parametr.
- 4. Stiskněte několikrát tlačítko [EXIT].

## Přiřazení parametrů ovladačům [CTRL] (CTRL SELECT)

Parametry můžete přiřadit ovladačům [CTRL] v sekci editace nástrojů, a tyto parametry ovládat, i během přehrávání patternu.

- 1. Podržte tlačítko [SHIFT] a stiskněte tlačítko [KIT].
- Ovladačem [VALUE] zvolte "KIT: CTRL >Sel," a stiskněte [VALUE].

## 3. Ovladačem [VALUE] zvolte parametr.

Stejný parametr je zvolen pro všechny nástroje. Pokud zvolíte User, jednotlivým nástrojům můžete přiřadit různé funkce.

4. Stiskněte tlačítko [KIT].

# Přiřazení jiné funkce ovladači [CTRL], pro jednotlivé nástroje

- 1. Podržte tlačítko [SHIFT] a stiskněte tlačítko [KIT].
- Ovladačem [VALUE] zvolte "KIT: CTRL >BD-OH" a stiskněte [VALUE].
- 3. Ovladačem [VALUE] zvolte parametr.

#### 4. Stiskněte tlačítko [KIT].

#### MEMO

Dále, pomocí "Přiřazení parametrů ovladačům [CTRL] (CTRL SELECT)" (str. 13) zadejte "User". Jestliže zadáte něco jiného než "User", tento parametr se nezobrazí.

## Nastavení tempa

#### 1. Stisknete tlačítko [TEMPO].

#### 2. Ovladačem [VALUE] nastavíte tempo.

Podržíte-li tlačítko [SHIFT] a otočíte [VALUE], můžete měnit hodnotu v krocích 0,1.

#### **Tap Tempo**

Povíme si, jak zadat tempo poklepem.

1. Podržte tlačítko [SHIFT] a stiskněte tlačítko [TEMPO] tři- a vícekrát.

Tempo je zadáno jako průměr časování, v jakém tisknete tlačítko.

### Finální úpravy časování not (funkce Nudge)

Funkce "Nudge" umožňuje nastavit časování not vpřed i vzad.

Pomocí funkce Nudge změníte časování přehrávání celého patternu.

| Operace                      | Vysvětlení                                             |
|------------------------------|--------------------------------------------------------|
| Tlačítko [SHIFT] + [COPY]    | NUDGE-<br>Posouvá časování přehrávání směrem<br>vzad.  |
| Tlačítko [SHIFT] + [UTILITY] | NUDGE+<br>Posouvá časování přehrávání směrem<br>vpřed. |

NUDGE-

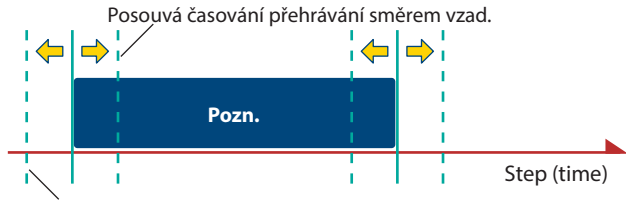

#### NUDGE+

Posouvá časování přehrávání směrem vpřed.

#### MEMO

- Můžete jemně doladit časování podle počtu stisků tlačítka.
- To lze aplikovat pouze při přehrávání. Jakmile zastavíte, časování se vrátí do původního stavu.
- Můžete využít systémové nastavení k zadání, zad se bude časování MIDI Clock měnit.
- "MIDI TX: Tx Nudge"

## Nahrávání variace, která nehraje

Povíme si, jak nahrát do různých variací beze změny variace, zvolené pro přehrání (pouze TR-REC).

1. Podržte tlačítko [TR-REC] a tlačítky [A]–[H] zvolte variaci, kterou chcete nahrát.

Přepněte se do TR-REC a můžete nahrávat do zvolené variace.

#### MEMO

Výběr můžete provést také podržením tlačítka [TR-REC] a otočením ovladače [VALUE]. V tom případě jste schopni zvolit FILL IN 1 nebo FILL IN 2.

## Návrat na začátek patternu

Povíme si, jak provést tvrdý návrat na začátek patternu během přehrávání.

#### Podržte tlačítko [SHIFT] a stiskněte tlačítko [START/ STOP].

#### Přechod na začátek jiné variace

Pokud jste zvolili více než jednu variaci, povíme si, jak přejít na začátek některé z těchto variací.

- 1. Nastavte základní obrazovku na VARIATION.
- 2. Podržte tlačítko [SHIFT] a stiskněte tlačítko [A]–[H].

## Zkontrolujte hodnotu ovladače nebo faderu

Během přehrávání nebo editace, zkontrolujte hodnotu každého kontroleru.

 Podržte tlačítko [SHIFT] a otočte ovladačem parametru, který chcete zkontrolovat.

Na obrazovce vidíte parametr a jeho hodnotu. Pohybem kontroleru se jeho hodnota nezmění.

## Nové načtení hodnoty ovladače nebo faderu (Reload Function)

Během přehrávání nebo editace, můžete znovu načíst hodnotu kontroleru (vrátíte se k uloženému stavu).

#### Podržte tlačítko [UTILITY] a otočte ovladačem, který chcete zkontrolovat.

Na obrazovce vidíte parametr a jeho hodnotu. Pohybem kontroleru se jeho hodnota nezmění.

| Operace            | Vysvětlení                                    |
|--------------------|-----------------------------------------------|
| [UTILITY] + [KIT]  | Načte kontrolery (všechny)                    |
| [UTILITY] + [INST] | Načte kontroler (aktuálně zvoleného nástroje) |

# Nahrávání pohybu ovladače po krocích (Motion)

## Nahrávání/Přehrávání MOTION

Je-li tlačítko "INST REC" na "ON", pohyb nástrojových ovladačů [TUNE], [DECAY] ' a [CTRL] se nahrávají do kroků.

Když podržíte tlačítko [SHIFT] a stisknete tlačítko [VARIATION], zapnete MOTION na "ON", nahrané pohyby ovladače se přehrají.

\* REVERB LEVEL, DELAY LEVEL/, MASTER FX CTRL a MASTER FX ON se také nahrávají/ přehrávají do stavu MOTION.

#### Nastavení MOTION

- 1. 1 Podržte tlačítko [SHIFT] a stiskněte tlačítko [VARIATION].
- 2. Ovladačem [VALUE] zvolte "ON".

"OFF" zvolíte, pokud si nepřejete nahrávat/ přehrávat data pohybu.

#### 3. Stiskněte tlačítko [EXIT].

#### Vkládání hodnoty do zadaného kroku

Jestliže svítí tlačítko [TR-REC], můžete zadat krok a vložit hodnotu pro ovladač.

#### 1. Podržte pad [1]–[16] a pohněte ovladačem.

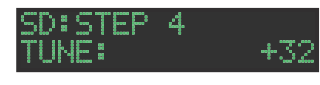

#### MEMO

Případně můžete podržet pad [1]–[16] a tlačítky [UTILITY] (+) a [COPY] (-) vybrat parametr, který chcete zadat, a pak ovladačem [VALUE] provést nastavení.

### Vymazání dat o pohybu ve zvoleném cíli

### Když podržíte tlačítka [SHIFT] a [VARIATION], ovladačem [VALUE] zvolíte cíl vymazání a stiskněte ovladač [VALUE].

Když uvolníte tlačítka, vrátí se obrazovka na předchozí.

| Cíl pro vymazání | Vysvětlení                                |  |
|------------------|-------------------------------------------|--|
| ALL              | Veškerá data pohybu jsou vymazána.        |  |
| VARIATION A-H    | Data pohybu variace jsou vymazána.        |  |
| FILL IN 1, 2     | Data pohybu FILL IN 1 a 2 jsou vymazána.  |  |
| REVERB LEVEL     | Data pohybu REVERB LEVEL jsou vymazána.   |  |
| DELAY LEVEL      | Data pohybu DELAY LEVEL jsou vymazána.    |  |
| DELAY TIME       | Data pohybu DELAY TIME jsou vymazána.     |  |
| DELAY FEEDBACK:  | Data pohybu DELAY FEEDBACK jsou vymazána. |  |
| MASTER SW        | Data pohybu MASTER SW jsou vymazána.      |  |
| MASTER CTRL      | Data pohybu MASTER CTRL jsou vymazána.    |  |

#### Vymazání dat pohybu pro konkrétní ovladač

Můžete vymazat všechna data o pohybu ovladače, nahraná na stopě, zadané variací, zvolenou pro přehrávání.

1. Když podržíte tlačítka [SHIFT] a [VARIATION], otočte ovladačem.

#### Vymazání dat pohybu pro konkrétní krok

Jestliže svítí tlačítko [TR-REC], můžete zadat krok a vložit hodnotu pro ovladač.

1. Podržte déle pad [1]–[16], jehož krok obsahuje data pohybu, která chcete vymazat.

Vstoupíte na obrazovku MOTION/VELOCITY.

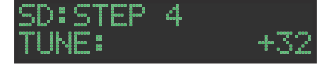

- Podržte pad, stisknutý v kroku 1, stiskem tlačítka [COPY] nebo [UTILITY] a zvolte pohyb, který chcete vymazat.
- \* Jestliže zvolený krok (pad) neobsahuje data pohybu, vidíte hodnotu "----".
- V tomto stavu můžete také otočením ovladače [VALUE] vložit data pohybu.
- 3. Když podržíte pad, stisknutý v kroku 1, stiskněte tlačítko [CLEAR].

Vymazání dat pohybu v zadaném kroku (padu).

Povíme si, jak zadat sadu a tempo, využité v patternu.

# 1. Podržte tlačítko [SHIFT] a stiskněte tlačítko [PTN SELECT].

Vstoupíte na obrazovku PTN SETTING.

PTN SETTING: KIT ⊫Sw ON

#### 2. Zvolte parametr.

- 2-1. Ovladačem [VALUE] zvolte parametr.
- 2-2. Stiskněte ovladač [VALUE].

#### 3. Upravte hodnoty.

- 3-1. Ovladačem [VALUE] upravíte hodnotu.
- 3-2. Stiskněte ovladač [VALUE].

Vrátíte se na výběr parametru (v kroku 2).

#### 4. Stiskněte tlačítko [PTN SELECT].

Tím ukončíte obrazovku PTN SETTING.

#### MEMO

Můžete také editovat hodnotu v kroku 2-2, když otočíte ovladačem [VALUE] a stisknete jej.

## Parametry PTN SETTING

## PTN SETTING: KIT

| Parametr | Hodnota | Vysvětlení                                                                               |
|----------|---------|------------------------------------------------------------------------------------------|
|          |         | OFF: Přepnutím patternů se sada<br>nezmění.                                              |
| Sw       | OFF, ON | Při přepnutí patternů se přepne také<br>sada na tu, zadanou v PTN SETTIN: KIT<br>Number. |
|          |         | * Toto nastavení je efektivní, je-li [UTILITY]<br>GENERAL: KitSel = PTN.                 |
| Č(.)     | 001 128 | Volí sadu, kterou pattern využívá, je-li<br>PTN SETTING: KIT Sw na ON.                   |
| CISIO    | 001-128 | * Toto nastavení je efektivní, je-li [UTILITY]<br>GENERAL: KitSel = PTN.                 |

## PTN SETTING

| Parametr     | Hodnota                                      | Vysvětlení                                                                                                    |
|--------------|----------------------------------------------|----------------------------------------------------------------------------------------------------|
| Tempo        | 40.0–300.0                                   | Zadává tempo patternu.<br>* Je-li [UTILITY] GENERAL: TempoSrc =<br>PTN, bude použito tempo, zadané zde.<br>Tempo, zadané zde, vidíte také, když<br>stisknete tlačítko [TEMPO].<br>* Je-li [UTILITY] GENERAL: TempoSrc =<br>SYSTEM, bude použito jiné tempo, než<br>zadané zde. Bude použito tempo, určené<br>stiskem tlačítka [TEMPO]. |
| Rytmus       | osminy (T),<br>16tiny (T), 16tiny,<br>32tiny | Zvolí rytmus.                                                                                                    |
| Shuffle      | -128-0-+127                                  | Nastaví hodnotu Shuffle (synkop).<br>* Je-li [UTILITY] GENERAL: Shuffle = PTN,<br>bude použito toto nastavení.<br>* Je-li [UTILITY] GENERAL: Shuffle =<br>SYSTEM, toto nastavení použito nebude.                                                                                                    |
| Flam Spacing | 0–8                                          | Určuje intervaly víření.                                                                                                    |
| ScatterType  | 1–10                                         | Volí typ efektu Scatter.                                                                                                    |

Parametr Hodnota ScatterDepth Vysvětlení

[FILL IN TRIG] + [VALUE]

Nastavuje hloubku efektu Scatter.

## PTN SETTING: NAME

Parametr Vysvětlení

NAME Udává jméno patternu (max. 16 znaků).

## Jak vkládat znaky

#### 1. Ovladačem [VALUE] zvolte "NAME".

| PTN  | SETT | ING: | NAME |
|------|------|------|------|
| ▶Bei | ~lin | Flyo | ver  |

2. Stiskem [VALUE] vstoupíte na obrazovku zadávání znaků.

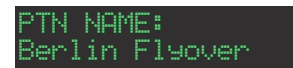

3. Pomocí tlačítka [COPY] (vlevo) [UTILITY] (vpravo) posouváte pozici kurzoru.

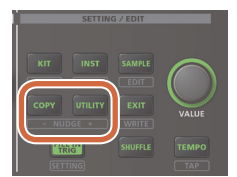

| Tlačítko           | Vysvětlení             |
|--------------------|------------------------|
| Tlačítko [UTILITY] | Posune kurzor doprava. |
| Tlačítko [COPY]    | Posune kurzor doleva.  |

# 4. Kolečkem [VALUE] zvolte znak.

| Tlačítko                                 | Vysvětlení                              |
|------------------------------------------|-----------------------------------------|
| Tlačítko [SHIFT]<br>+ tlačítko [COPY]    | Vymaže jeden znak (Erase).              |
| Tlačítko [SHIFT]<br>+ tlačítko [UTILITY] | Vloží jeden znak (Insert).              |
| Tlačítko [SHIFT]<br>+ ovladač [VALUE]    | Přepíná velké znaky/ malé znaky/ cifry. |

 Jakmile zadáte všechny znaky, stiskněte [VALUE]. Chcete-li operaci zrušit, stiskněte [EXIT].

## Uložení nastavení patternu, sady nebo systému (WRITE)

Jak uložit pattern nebo sadu.

1. Podržte tlačítko [SHIFT] a stiskněte tlačítko [INST].

Objeví se obrazovka WRITE.

#### <WRITE> ▶Pattern

 Ovladačem [VALUE] vyberte, co chcete uložit a stiskněte tlačítko [VALUE].

Vstupte na obrazovku WRITE, v pořadí "Overwrite" → "Pattern" → "Kit" → "System".

- \* Pokud je zvolen "System", objeví se obrazovka s potvrzením. Pokračujte krokem 4.
- \* "Overwrite" uloží pattern i sadu současně. Pokračujte krokem 4.
- **3.** Kolečkem [VALUE] zvolte cíl pro uložení a stiskněte tlačítko [VALUE].

Objeví se dotaz na potvrzení.

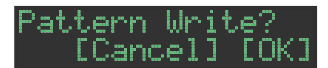

#### Ovladačem [VALUE] zvolte "OK" a stiskněte [VALUE].

Pokud chcete operaci zrušit, ovladačem [VALUE] zvolte "Cancel" a stiskněte [VALUE].

#### Kombinace pro operace ukládání

| Operace                   | Práce s jednotkou                   |
|---------------------------|-------------------------------------|
| Uložení patternu          | Podržte tlačítko [EXIT] a stiskněte |
| (obrazovka PATTERN WRITE) | tlačítko [PTN SELECT].              |
| Uložení sady              | Podržte tlačítko [EXIT] a stiskněte |
| (obrazovka KIT WRITE)     | tlačítko [KIT].                     |

## Kopírování patternu nebo sady (COPY)

Jak zkopírovat pattern nebo sadu.

1. Stiskněte tlačítko [COPY].

Vstoupíte na obrazovku COPY.

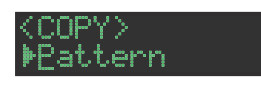

2. Ovladačem [VALUE] vyberte, co chcete kopírovat a stiskněte tlačítko [VALUE].

Obrazovky COPY se objeví v pořadí "Pattern"  $\rightarrow$  "Variation"  $\rightarrow$  "Track"  $\rightarrow$  "Kit"  $\rightarrow$  "Inst."

- Ovladačem [VALUE] zvolte zdroj kopírování a stiskněte [VALUE].
- 4. Ovladačem [VALUE] zvolte cíl kopírování a stiskněte [VALUE].

Objeví se dotaz na potvrzení.

| Pattern | Copy | ?    |
|---------|------|------|
| - ECanc | ell  | [ОК] |

5. Ovladačem [VALUE] zvolte "OK" a stiskněte [VALUE].

Pokud chcete operaci zrušit, ovladačem [VALUE] zvolte "Cancel" a stiskněte [VALUE].

## Kombinace pro operace kopírování

| Operace                                               | Práce s jednotkou                                                            |
|-------------------------------------------------------|------------------------------------------------------------------------------|
| Kopírování<br>patternu<br>(obrazovka PATTERN<br>COPY) | Podržte tlačítko [COPY] a stiskněte tlačítko [PTN<br>SELECT].                |
| Kopírování sady<br>(obrazovka KIT COPY)               | Podržte tlačítko [COPY] a stiskněte tlačítko [KIT].                          |
| Kopírování<br>nástroje<br>(obrazovka INST COPY)       | Podržte tlačítko [COPY] a stiskněte tlačítko<br>[INST].                      |
| Kopie stopy                                           | Stále držte [COPY] a tlačítkem [BD]–[OH]<br>označíte zdroj a cíl kopírování. |

## Vymazání patternu

- 1. Stiskněte tlačítko [PTN SELECT].
- 2. Podržte tlačítko [CLEAR] a na padech [1]–[16] zadejte pattern, který chcete vymazat.

### Vymazání variace

- 1. Stiskněte tlačítko [VARIATION].
- 2. Podržte tlačítko [CLEAR] a pomocí [A]–[H] můžete vybrat variaci, kterou chcete vymazat.

Všechny kroky zadané variace jsou vymazány.

### Vymazání stopy

1. Podržte tlačítko [CLEAR] a zvolte nástroj pomocí [BD]–[OH] u stopy, kterou chcete vymazat.

Všechny kroky zadané stopy jsou vymazány. To ovlivní pouze zvolenou variaci.

#### Nové načtení patternu nebo sady (Funkce Reload)

Během přehrávání nebo editace, můžete znovu načíst pattern (vrátíte se k uloženému stavu).

#### 1. Podržte tlačítko [UTILITY] a otočte ovladačem, který chcete zkontrolovat.

Na obrazovce vidíte parametr a jeho hodnotu. Pohybem kontroleru se jeho hodnota nezmění.

| Kombinace                                              | Vysvětlení    |
|--------------------------------------------------------|---------------|
| [UTILITY] + [PTN<br>SELECT]                            | Načte pattern |
| Pokud [VARIATION]<br>svítí, [UTILITY] + Pad<br>[A]–[H] | Načte variaci |
| [UTILITY] + [BD]–[OH]                                  | Načte stopu   |

# Krokové nahrávání (TR-REC)

Při této metodě nahrávání vytváříte pattern zadáním kroků, ve kterých bude každá jednotlivá stopa znít. Přehrávat však můžete i pattern, který právě tvoříte.

\* Pokud chcete zachovat editované změny, které jste provedli v patternu nebo u sady, musíte uložit tento pattern nebo sadu (str. 24).

## 1. Stiskněte tlačítko [TR REC].

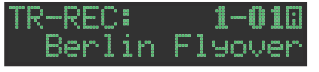

 Podržte tlačítko [TR-REC], stiskněte tlačítko [A]–[H] a zvolte variaci.

Chcete-li zvolit FILL IN, podržte [TR-REC] a otočte ovladačem [VALUE].

- Stiskem jednoho z nástrojových tlačítek [BD]–[OH] zvolte stopu, kterou chcete nahrát.
- 4. Pomocí padů [1]–[16] zadejte kroky, ve kterých chcete, aby zněl daný zvuk.

#### 5. Opakujte kroky 3 – 4.

#### MEMO

Můžete také změnit tóninu. Blíže viz **"Editace nastavení patternu** (Pattern Setting)" (str. 16).

## Zadání podkroků nebo víření

Každý krok můžete dále rozdělit a vložit do něj podkroky.

#### 1. Stiskněte tlačítko [SUB].

# 2. Stiskněte pad [1]–[16], pro který chcete zadat podkrok.

Můžete zadávat podkroky, dělící krok na nižší jednotky, a ty pak přehrají více úhozů.

Podržíte-li tlačítko [SUB] a otočíte ovladačem [VALUE], můžete zvolit 1/2, 1/3, 1/4 nebo FLAM, jako počet rozdělení kroku.

#### Sub Step/Flam

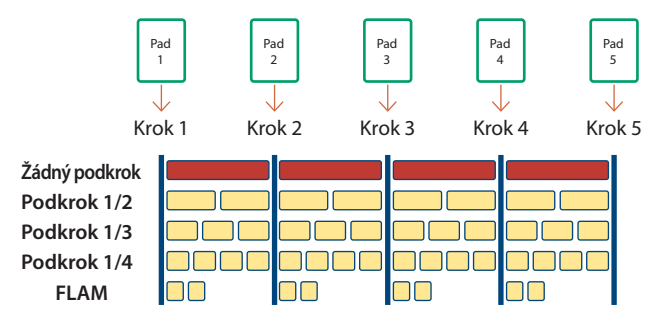

#### MEMO

Vložit podkrok můžete také, když podržíte tlačítko [SUB] a stisknete pad [1]–[16].

## Vložení lehkých dob

1. Podržte [SHIFT] a stiskněte pad [1]–[16].

## Vložení alternativních zvuků (ALT INST)

U zvuků, jejichž jméno zahrnuje znak "/", např. 707Bass1/2, můžete vložit alternativní zvuk.

#### Podržte tlačítko výběru nástroje [BD]–[OH] a stiskněte pad [1]–[16].

#### Alternativní zvuky

Ačkoliv je přiřazen jeden každému padu jeden zvuk, zvukům (nástrojům), jejichž jméno obsahuje znak "/", např. 707Bass1/2, je přiřazen také druhý zvuk (alternativní).

Můžete pak během živého hraní přepínat mezi normálními a alternativními zvuky.

## Zadání akcentů

- Podržte INST, zvolte tlačítko [BD] a stiskněte tlačítko [INST].
- Pomocí padů [1]–[16] zadejte kroky, ve kterých chcete přidat akcent.
- 3. Ovladačem [TUNE] nastavte hlasitost akcentu.

## Vymazání nahraného kroku ze stopy

#### Vymazání pouze části

Při hraní podržte tlačítko [CLEAR], vymažou se ze stopy kroky z daného patternu, zvolené tlačítkem výběru nástroje, když tlačítko podržíte.

#### Vymazání všech

Podržte tlačítko [CLEAR] a stiskněte tlačítko výběru nástroje u stopy, kterou chcete vymazat.

Touto metodou nahrávání vytvoříte pattern záznamem vaší hry na pady [1] (BD)–[6] (OH) v reálném čase. Tím změníte aktuálně zvolený pattern.

Operace různých ovladačů můžete nahrát také jako data pohybu.

- \* Pokud chcete zachovat editované změny, které jste provedli v patternu nebo u sady, musíte uložit tento pattern nebo sadu (str. 24).
- 1. Stiskem [VARIATION] se rozsvítí, a tlačítky [A]–[H] vyberete variaci, kterou chcete nahrát.
- 2. Stiskněte tlačítko [INST REC].

INST REC: **1-01**0 Berlin Fly<u>over</u>

3. Stiskem tlačítka [START/STOP] spustíte nahrávání.

#### 4. Hrajte na pady [1] (BD)–[6] (OH).

 Můžete nahrát operace ovladačů [TUNE], [DECAY] a [CTRL], v editační sekci.

## Hraní/ nahrávání podkroků a víření

Jak přehrávat nebo nahrávat podkroky nebo víření.

1. Stiskněte tlačítko [SUB].

 Stiskněte pad [1](BD)–[6](OH), pro který chcete zadat/ nahrát podkrok nebo víření.

#### MEMO

Podržte tlačítko [SUB] a ovladačem [VALUE] můžete zvolit 1/2, 1/3, 1/4 nebo FLAM, jako počet krokových oddílů.

Přehrát podkrok můžete také, když podržíte tlačítko [SUB] a stisknete pad [1]–[16].

### Hraní/ nahrávání lehkých dob (WEAK BEATS)

1. Podržte [SHIFT] a stiskněte pad [1] (BD)–[6] (OH).

Tak můžete nahrát nebo přehrát lehké doby.

Hraní/ nahrávání alternativních zvuků (ALT INST)

U zvuků, jejichž jméno zahrnuje znak "/", např. 707Bass1/2, můžete nahrát nebo přehrát alternativní zvuky.

1. Podržte tlačítko výběru nástroje [BD]–[OH], a stiskněte pad [1] (BD)–[6] (OH).

## Vymazání nahraného kroku ze stopy

#### Vymazání pouze části

Při přehrávání podržte tlačítko [CLEAR], vymaže se ze stopy krok z daného patternu, zvolený tlačítkem výběru [BD]–[OH], když podržíte tlačítko [CLEAR].

#### Vymazání všech

Podržte tlačítko výběru nástroje [BD]–[OH] u stopy, kterou chcete vymazat a stiskněte tlačítko [CLEAR].

Padů [1] (BD)–[6] (OH) využijete ke hraní v reálném čase.

Vaše hra nemá vliv na úpravy patternu.

1. Podržte tlačítko [SHIFT] a stiskněte tlačítko [INST REC].

Tlačítko [INST REC] bliká zeleně.

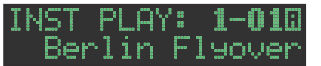

2. Hrajte na pady [1](BD)–[6](OH).

## Hraní podkroků a víření

Jak hrát podkroky a vířením.

- 1. Stiskněte tlačítko [SUB].
- 2. Stiskněte pad [1](BD)–[6]OH), pro který chcete zadat podkrok nebo víření.

#### MEMO

Podržte tlačítko [SUB] a ovladačem [VALUE] můžete zvolit 1/2, 1/3, 1/4 nebo FLAM, jako počet krokových oddílů.

Zahrát podkrok nebo víření můžete také, když podržíte tlačítko [SUB] a stisknete pad [1](BD)–[6](OH).

## Hraní lehkých dob (weak beats)

1. Podržte [SHIFT] a stiskněte pad [1] (BD)–[6] (OH).

Umožňuje hraní lehkých dob.

## Vložení alternativních zvuků (ALT INST)

U zvuků, jejichž jméno zahrnuje znak "/", např. 707Bass1/2, můžete hrát alternativním zvukem.

1. Podržte tlačítko výběru nástroje [BD]–[OH], a stiskněte pad [1] (BD)–[6] (OH).

## Hraní technikou víření Roll (ROLL)

Povíme si, jak hrát vířením Roll u zvuku daného nástroje.

#### 1. Podržte pad [7]–[8] a stiskněte pad [1] (BD)–[6] (OH).

Tím spustíte víření Roll zvukem nástroje.

Podržte tlačítka [SHIFT] a [INST REC], a stiskem padu [7]–[8], spustíte funkci Roll. Podržení ukončíte dalším stiskem padu [7]–[8].

### **Rychlost víření Roll**

| Pad           | Vysvětlení         |
|---------------|--------------------|
| Pad [7]       | Šestnáctinová nota |
| Pad [8]       | 32tinová nota      |
| Pad [7] + [8] | 64tinová nota      |

# Smyčkové přehrávání konkrétního kroku (STEP LOOP)

Během přehrávání patternu můžete přehrávat zvolený krok ve smyčce. Všechny nástroje, které zní v daném kroku, budou hrát ve smyčce.

## 1. Stiskem tlačítka [START/STOP] přehrajete pattern.

## 2. Stiskněte tlačítko [STEP LOOP].

Tlačítko [STEP LOOP] svítí a jednotka je v režimu Step Loop mode.

**3.** Stiskněte pad [1]–[16] v kroku, který chcete mít ve smyčce.

Zvolený krok začne hrát ve smyčce.

Jakmile sejmete prst z padu [1]–[16], vrátí se přehrávání patternu.

### Podržení přehrávání ve smyčce

Je možné, aby se krok ve smyčce přehrával, i když uvolníte prst.

 Podržte tlačítko [STEP LOOP] nebo jedno z výběrových tlačítek nástrojů [BD]–[OH], a stiskněte pad [1]–[16].

Přehrávání smyčky běží dál, i když zvednete prst.

 Chcete-li smyčku zrušit, stiskněte [STEP LOOP] nebo jeden z padů.

## Jak zrušit režim Step Loop Mode

Stiskněte jedno z tlačítek [PTN SELECT], [TR-REC], [INST REC], nebo [VARIATION].

## Výběr sad (KIT)

TT

Povíme si, jak vybrat sady.

1. Stiskem tlačítka [KIT] se rozsvítí.

Objeví se obrazovka KIT.

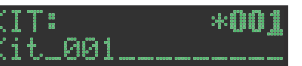

Během editace sady se objeví nalevo od čísla sady symbol,"\*".

- 2. Ovladačem [VALUE] vyberte sadu.
- 3. Stiskněte znovu tlačítko [KIT].

Tlačítko [KIT] zhasne a obrazovka KIT je ukončena.

## Kopírování bicí sady (KIT COPY)

1. Podržte tlačítko [COPY] a stiskněte tlačítko [KIT]. Objeví se obrazovka KIT COPY.

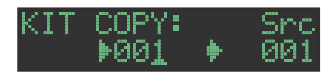

- 2. Ovladačem [VALUE] zvolte zdroj kopírování a stiskněte [VALUE].
- 3. Ovladačem [VALUE] zvolte cíl kopírování a stiskněte [VALUE]. Objeví se dotaz na potvrzení.
- 4. Ovladačem [VALUE] zvolte "OK" a stiskněte **[VALUE].**

Pokud chcete operaci zrušit, ovladačem [VALUE] zvolte "Cancel" a stiskněte [VALUE].

# Seskupení nástrojů

Můžete vytvořit skupinu několika nástrojů a hrát jejich vrstveným zvukem každý jeden tón.

Jeden nástroj zadejte jako "master nástroj" a pak nástroje, které mají následovat master nástroje, jako podřízené "slave nástroje". Master nástroj a zvolené slave nástroje tvoří "skupinu nástrojů".

Skupiny nástrojů využijete v následujících případech.

- Zadání kroků v "TR-REC"
- Hraní na pady v "INST PLAY"
- Nahrávání padů v "INST REC"
- 1. Podržte tlačítko [SHIFT] a stiskněte tlačítko [KIT].
- 2. Podržte déle tlačítko [BD]–[OH], které chcete zadat jako Master nástroj.

Vstoupíte na obrazovku INST GROUP.

GROUP: RD

 Podržíte-li tlačítko, stisknuté v kroku 2, stiskněte tlačítko [BD]–[OH], které chcete určit jako podřízený nástroj.

#### MEMO

- Během TR-REC, když stisknete tlačítko seskupení [BD]–[OH], pak tlačítko [BD]–[OH] u Master nástroje (🔛 ) svítí, a tlačítko [BD]–[OH] u Slave nástroje ( 🔛) bliká.
- Během INST PLAY/INST REC, stiskem padu [1]–[11] seskupeného Slave nástroje nevznikne zvuk.

Povíme si, jak upravit aktuálně zvolenou sadu.

\* Pokud chcete nastavení editované sady zachovat, musíte sadu uložit (str. 24).

#### Podržte tlačítko [SHIFT] a stiskněte tlačítko [KIT]. Objeví se obrazovka KIT Edit.

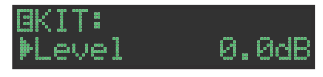

## 2. Zvolte parametr.

- 2-1. Ovladačem [VALUE] zvolte parametr.
- 2-2. Stiskněte ovladač [VALUE].
  - Pokračujte na úpravu hodnoty parametru (v kroku 3).

## **3.** Upravte hodnoty.

3-1. Ovladačem [VALUE] upravíte hodnotu parametru.

## 3-2. Stiskněte ovladač [VALUE].

Vraťte se na výběr parametru (v kroku 2).

### Stiskněte tlačítko [KIT].

Ukončete obrazovku KIT Edit.

#### MEMO

Detaily o parametrech KIT najdete v "Parameter Guide" (PDF).

## Jak vkládat znaky

1. Ovladačem [VALUE] zvolte "NAME".

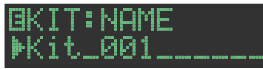

 Stiskem [VALUE] vstoupíte na obrazovku zadávání znaků.

| ΒK | IT  | NA  | ΜE | #<br># |  |
|----|-----|-----|----|--------|--|
| ∐i | t_( | 301 |    |        |  |
|    |     |     |    |        |  |

| Kontroler                                | Vysvětlení                              |
|------------------------------------------|-----------------------------------------|
| Ovladač [VALUE]                          | Mění znak.                              |
| Tlačítko [UTILITY]                       | Posune kurzor doprava.                  |
| Tlačítko [COPY]                          | Posune kurzor doleva.                   |
| Tlačítko [SHIFT]<br>+ tlačítko [COPY]    | Vymaže jeden znak (Erase).              |
| Tlačítko [SHIFT]<br>+ tlačítko [UTILITY] | Vloží jeden znak (Insert).              |
| Tlačítko [SHIFT]<br>+ ovladač [VALUE]    | Přepíná velké znaky/ malé znaky/ cifry. |

3. Jakmile zadáte všechny znaky, stiskněte [VALUE].

# Uložení nastavení patternu, sady nebo systému (WRITE)

Jak uložit pattern nebo sadu.

1. Podržte tlačítko [SHIFT] a stiskněte tlačítko [EXIT].

Vstoupíte na obrazovku WRITE.

<WRITE> ▶Pattern

2. Ovladačem [VALUE] vyberte, co chcete uložit a stiskněte tlačítko [VALUE].

Vstupte na obrazovku WRITE, v pořadí "Overwrite" → "Pattern" → "Kit" → "System".

- \* Pokud je zvolen "System", objeví se obrazovka s potvrzením. Pokračujte krokem 4.
- \* "Overwrite" uloží pattern i sadu současně. Pokračujte krokem 4.
- **3.** Kolečkem [VALUE] zvolte cíl pro uložení a stiskněte tlačítko [VALUE].

Objeví se dotaz na potvrzení.

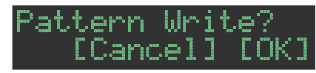

#### 4. Ovladačem [VALUE] zvolte "OK" a stiskněte [VALUE].

Pokud chcete operaci zrušit, ovladačem [VALUE] zvolte "Cancel" a stiskněte [VALUE].

## Kombinace pro operace ukládání

| Operace                                       | Práce s jednotkou                                          |
|-----------------------------------------------|------------------------------------------------------------|
| Uložení patternu<br>(obrazovka PATTERN WRITE) | Podržte tlačítko [EXIT] a stiskněte tlačítko [PTN SELECT]. |
| Uložení sady<br>(obrazovka KIT WRITE)         | Podržte tlačítko [EXIT] a stiskněte tlačítko<br>[KIT].     |

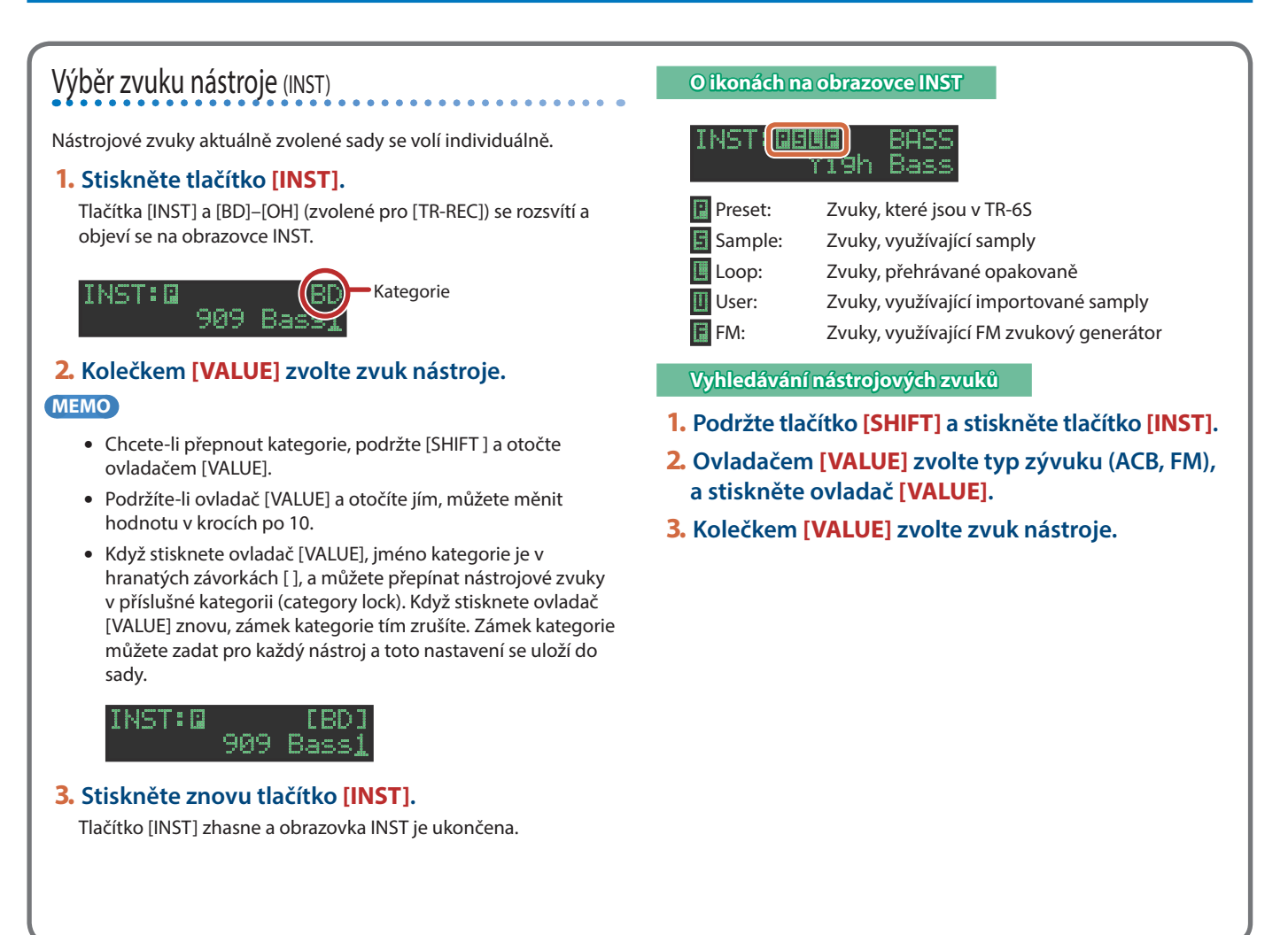

#### 1. Podržte tlačítko [SHIFT] a stiskněte tlačítko [INST].

Ø

#### Objeví se obrazovka INST Edit.

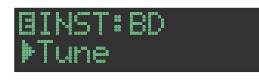

#### 2. Zvolte parametr.

2-1. Ovladačem [VALUE] zvolte parametr.

#### 2-2. Stiskněte ovladač [VALUE].

#### 3. Upravte hodnoty.

- 3-1. Ovladačem [VALUE] upravíte hodnotu.
- 3-2. Stiskněte ovladač [VALUE].

Vrátíte se na výběr parametru (v kroku 2).

#### 4. Stiskněte tlačítko [INST].

Ukončete obrazovku INST Edit.

#### MEMO

Detaily o parametrech INST najdete v "Parameter Guide" (PDF).

## Export patternu nebo sady

Povíme si, jak můžete exportovat sadu nebo pattern na SD kartu.

## **Export patternu**

- 1. Vložte SD kartu do TR-6S.
- Stiskem [UTILITY] se tlačítko rozsvítí. Vstoupíte na obrazovku Utility.
- Ovladačem [VALUE] zvolte "UTILITY:Export" a stiskněte ovladač [VALUE].

#### UTILITY: DExport

- 4. Ovladačem [VALUE] zvolte "Pattern" a stiskněte [VALUE].
- 5. Ovladačem [VALUE] vyberte pattern, který chcete exportovat a stiskněte [VALUE].

Můžete zvolit i více patternů.

Nalevo se objeví značka u čísla patternu, který bude exportován.

EXPORT: 41-01+ 1 [Berlin Flyover]

#### Podržte [SHIFT] a po stisku [VALUE], zadejte jméno souboru, který bude exportován.

EXPORT:NAME <u>t</u>r8s\_ptn .t8f

| Kontroler                                | Vysvětlení                              |
|------------------------------------------|-----------------------------------------|
| Ovladač [VALUE]                          | Mění znak.                              |
| Tlačítko [UTILITY]                       | Posune kurzor doprava.                  |
| Tlačítko [COPY]                          | Posune kurzor doleva.                   |
| Tlačítko [SHIFT]<br>+ tlačítko [COPY]    | Vymaže jeden znak (Erase).              |
| Tlačítko [SHIFT]<br>+ tlačítko [UTILITY] | Vloží jeden znak (Insert).              |
| Tlačítko [SHIFT]<br>+ ovladač [VALUE]    | Přepíná velké znaky/ malé znaky/ cifry. |

### 7. Stiskněte ovladač [VALUE].

Objeví se dotaz na potvrzení.

Export? [Cancel] [OK]

#### 8. Ovladačem [VALUE] zvolte "OK" a stiskněte [VALUE].

Pokud chcete operaci zrušit, ovladačem [VALUE] zvolte "Cancel" a stiskněte [VALUE].

Jakmile je export dokončený, na display se objeví "Completed!" a obrazovka UTILITY je ukončena.

### **Export sady**

- 1. Vložte SD kartu do TR-6S.
- **2. Stiskem [UTILITY] se tlačítko rozsvítí.** Vstoupíte na obrazovku Utility.
- **3.** Ovladačem [VALUE] zvolte "UTILITY:Export" a stiskněte ovladač [VALUE].

### UTILITY: DExport

- 4. Ovladačem [VALUE] zvolte "Kit" a stiskněte ovladač [VALUE].
- 5. Ovladačem [VALUE] zvolte sadu, kterou chcete exportovat a stiskněte ovladač [VALUE].

Můžete zvolit i více sad.

Nalevo se objeví značka u čísla sady, kterou chcete exportovat.

EXPORT:+001 + [TR-808

6. Podržte [SHIFT] a po stisku [VALUE], zadejte jméno souboru, který bude exportován.

| EXPORT:         | NAME |     |
|-----------------|------|-----|
| <u>t</u> r8s_ki | t    | t8k |

| Kontroler                                | Vysvětlení                              |
|------------------------------------------|-----------------------------------------|
| Ovladač [VALUE]                          | Mění znak.                              |
| Tlačítko [UTILITY]                       | Posune kurzor doprava.                  |
| Tlačítko [COPY]                          | Posune kurzor doleva.                   |
| Tlačítko [SHIFT]<br>+ tlačítko [COPY]    | Vymaže jeden znak (Erase).              |
| Tlačítko [SHIFT]<br>+ tlačítko [UTILITY] | Vloží jeden znak (Insert).              |
| Tlačítko [SHIFT]<br>+ ovladač [VALUE]    | Přepíná velké znaky/ malé znaky/ cifry. |

7. Stiskněte ovladač [VALUE].

Objeví se dotaz na potvrzení.

| Xpo | rt? |     |     |      |
|-----|-----|-----|-----|------|
| Ľ   | Can | cel | ] [ | 0K ] |

# 8. Ovladačem [VALUE] zvolte "OK" a stiskněte [VALUE].

Pokud chcete operaci zrušit, ovladačem [VALUE] zvolte "Cancel" a stiskněte [VALUE].

Jakmile je export dokončený, na display se objeví "Completed!" a obrazovka UTILITY je ukončena.

## Import patternu nebo sady

Povíme si, jak můžete importovat sadu nebo pattern, uložený na SD kartě.

Formáty souborů, které lze importovat

- Záložní soubory, vytvořené v TR-6S
- Export souborů, vytvořených v TR-6S

#### POZN.

Pouhým spuštěním importu se sada ani pattern v interní paměti neuloží, takže když nástroj vypnete, budou ztraceny. Po importu spusťte **"Uložení nastavení patternu, sady nebo systému (WRITE)"** (str. 24) pro uložení sad a patternů, je-li potřeba.

#### Import patternu

- 1. Vložte SD kartu do TR-6S.
- 2. Stiskem [UTILITY] se tlačítko rozsvítí.
  - Vstoupíte na obrazovku Utility.
- 3. Ovladačem [VALUE] zvolte "UTILITY: Import" a stiskněte ovladač [VALUE].

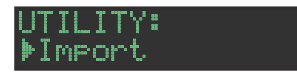

- Ovladačem [VALUE] zvolte "Pattern" a stiskněte ovladač [VALUE].
- Ovladačem [VALUE] vyberte datový formát souboru, který obsahuje soubor pro import, a stiskněte [VALUE].

#### PTN IMPORT: Src BACKUP w∕Kit

| Formát       | Vysvětlení                                                                     |
|--------------|--------------------------------------------------------------------------------|
| BACKUP w/Kit | Import ze záložního souboru<br>(včetně sady, určené importovaným patternem)    |
| BACKUP       | Import ze záložního souboru<br>(pouze pattern)                                 |
| EXPORT w/Kit | Import z exportovaného souboru<br>(včetně sady, určené importovaným patternem) |
| EXPORT       | Import z exportovaného souboru                                                 |

6. Ovladačem [VALUE] vyberte soubor, který chcete importovat a stiskněte tlačítko [VALUE].

#### PTN IMPORT: <u>t</u>r8s\_bak.bin

7. Ovladačem [VALUE] vyberte pattern, který chcete importovat a stiskněte tlačítko [VALUE].

| SRC: | 1    | -01 | (021) |
|------|------|-----|-------|
|      | Patt | ern | Name  |

#### MEMO

Jestliže je datový formát, který importujete, BACK w/Kit nebo EXPORT w/ Kit, stiskem [KIT] zobrazíte jméno sady, zadané aktuálně zvoleným patternem.

8. Ovladačem [VALUE] zvolte cíl pro import a stiskem ovladače [VALUE] potvrďte volbu.

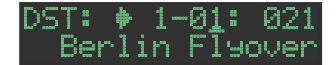

#### 9. Je-li importovaný datový formát BACK w/Kit nebo EXPORT w/Kit, můžete ovladačem [VALUE] zvolit cíl pro import sady, a pak stiskněte ovladač [VALUE].

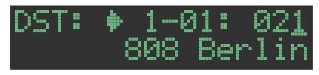

Objeví se dotaz na potvrzení.

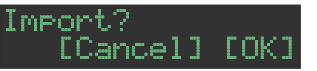

#### 10. Ovladačem [VALUE] zvolte "OK" a stiskněte ovladač [VALUE].

Pokud chcete operaci zrušit, ovladačem [VALUE] zvolte "Cancel" a stiskněte [VALUE].

Jakmile je import ukončený, na display se objeví "Completed!" a obrazovka UTILITY je ukončena.

## Import nebo export patternu nebo sady

### Import sady

- 1. Vložte SD kartu do TR-6S.
- **2. Stiskem [UTILITY] se tlačítko rozsvítí.** Vstoupíte na obrazovku Utility.
- 3. Ovladačem [VALUE] zvolte "UTILITY: Import" a stiskněte ovladač [VALUE].

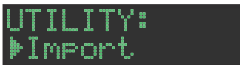

- 4. Ovladačem [VALUE] zvolte "Kit" a stiskněte ovladač [VALUE].
- Ovladačem [VALUE] zvolte datový formát, který obsahuje sadu, kterou chcete importovat a stiskněte tlačítko [VALUE].

| Shc BACKUB   |                                                          |  |
|--------------|----------------------------------------------------------|--|
| Formát       | Vysvětlení                                               |  |
| BACKUP       | Import ze záložního souboru                              |  |
| EXPORT       | Import z exportovaného souboru                           |  |
| EXPORT (Ptn) | Import dat sady, zahrnuté do exportního souboru patternu |  |

6. Ovladačem [VALUE] vyberte soubor, který chcete importovat a stiskněte tlačítko [VALUE].

#### KIT IMPORT: <u>t</u>r8s\_bak.bin

7. Ovladačem [VALUE] vyberte sadu, kterou chcete importovat a stiskněte [VALUE].

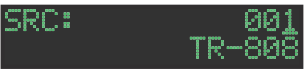

8. Ovladačem [VALUE] zvolte cíl pro import a stiskem ovladače [VALUE] potvrďte volbu.

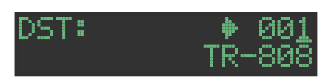

Objeví se dotaz na potvrzení.

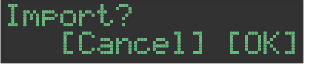

# 9. Ovladačem [VALUE] zvolte "OK" a stiskněte ovladač [VALUE].

Pokud chcete operaci zrušit, ovladačem [VALUE] zvolte "Cancel" a stiskněte [VALUE].

Jakmile je import ukončený, na display se objeví "Completed!" a obrazovka UTILITY je ukončena.

Můžete do jednotky importovat vlastní audio soubory a přehrát je.

### Import user samplu (SAMPLE Import)

Nyní si povíme, jak importovat audio soubor, uložený na SD kartu, jako user sample.

- \* SD kartu zformátujte přímo v TR-6S.
- \* Maximální délka jednoho audio souboru, který lze importovat, je cca 180s (v případě 44.1 kHz/MONO), a maximálně lze importovat 400 souborů. Podle využití paměti, mohou být maximální doba a maximální počet i nižší.

#### 1. V počítači zkopírujte audio soubor do následující složky na SD kartě.

#### ROLAND\TR-6S\SAMPLE\

Chcete-li importovat několik audio souborů jednou operací, vytvořte podsložku ve stávající, a umístěte audio soubory do ní.

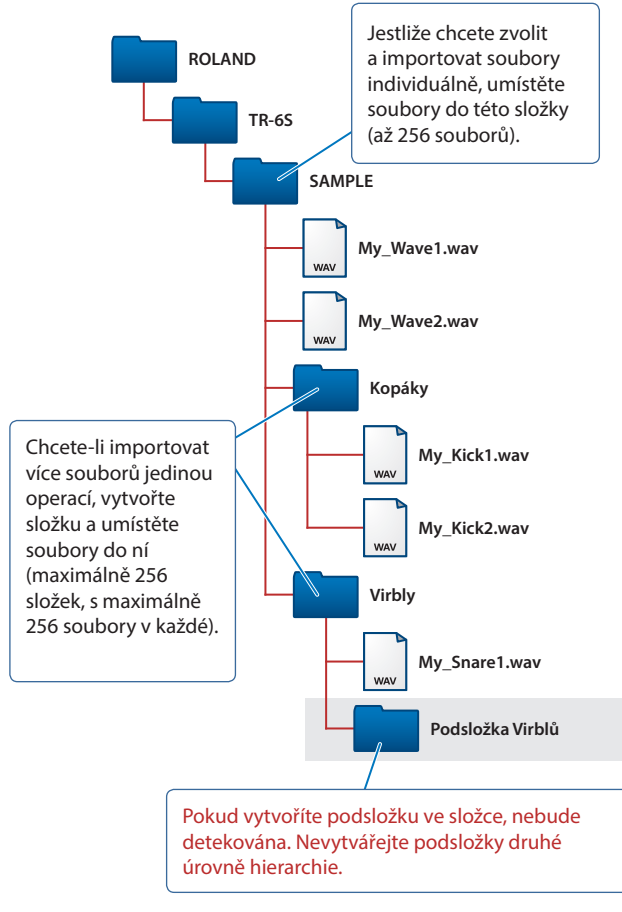

#### Zvukové soubory, které lze importovat

#### Formát souboru

WAV, AIFF

#### Vzorkovací frekvence

WAV: až do 96 kHz AIFF<sup>.</sup> 44 1 kHz, 48 kHz, 96 kHz

#### Bitová hloubka

8bit, 16bit, 24bit, 32bit, 32bit v plovoucí čárce

#### Kanály

Mono, stereo

- 2. Vložte SD kartu do TR-6S.
- 3. Stiskem [UTILITY] se tlačítko rozsvítí.
- 4. Ovladačem [VALUE] zvolte "SAMPLE: Import" a stiskněte [VALUE].

| SAMPLE | IMPORT: |
|--------|---------|
| Src    | FILE    |

5. Ovladačem [VALUE] zvolte "FILE" nebo "FOLDER" a stiskněte [VALUE].

| Položka | Vysvětlení                                       |
|---------|--------------------------------------------------|
| FILE    | Audio soubory zvolte a importuje jednotlivě.     |
| FOLDER  | Importuje všechny audio soubory v zadané složce. |

6. Ovladačem [VALUE] vyberte audio soubor., který chcete importovat a stiskněte [VALUE].

Objeví se dotaz na potvrzení.

| Import? |    |      |
|---------|----|------|
| [Cance  | 1] | [OK] |

#### MEMO

- Pokud zvolíte audio soubor, tlačítko [SAMPLE] bliká. Jestliže stisknete [SAMPLE] v tomto stavu, zvolený audio soubor se přehraje, a můžete si poslechnout jeho zvuk, než zvolíte audio soubor.
- Jakmile zvolíte složku, všechny audio soubory v této složce budou importovány současně.

#### 7. Ovladačem [VALUE] zvolte "OK" a stiskněte ovladač [VALUE].

Pokud chcete operaci zrušit, ovladačem [VALUE] zvolte "Cancel" a stiskněte [VALUE].

Jakmile je import ukončený, na display se objeví "Completed!" a obrazovka UTILITY je ukončena.

## Přiřazení USer samplu nástroji (SAMPLE)

 Stiskněte tlačítko výběru nástroje [BD]–[OH], kterému chcete přiřadit user sample.

### 2. Stiskněte tlačítko [SAMPLE].

Tlačítko [SAMPLE] se rozsvítí a vstoupíte na obrazovku SAMPLE.

#### SAMPLE:

Když zvolíte nástroj, pro který je zadaný sample, objeví se jméno samplu.

 Ovladačem [VALUE] zvolte user sample, který chcete přiřadit zvuku nástroje.

SAMPLE:0 IMPORT UserSample

#### MEMO

- Vyberte User sample (s ikonou III), importovaný z SD karty.
- Stiskem tlačítka [BD]–[OH] změníte cíl pro načtení.

#### 4. Stiskněte svítící tlačítko [SAMPLE].

Tlačítko [SAMPLE] zhasne a obrazovka SAMPLE je ukončena.

lkony, které vidíte na obrazovce SAMPLE

| SAMPLE |       | BASS |
|--------|-------|------|
| Prog.T | rance | Bass |

Preset: Samply, původně v TR-6S

User: Importované samply

Loop: Samply, přehrávané opakovaně

## Editace nastavení user samplu (SAMPLE Edit)

Podržte [SHIFT] a stiskněte tlačítko [SAMPLE].
 Objeví se obrazovka SAMPLE Edit.

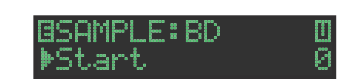

- 2. Zvolte parametr.
  - 2-1. Ovladačem [VALUE] zvolte parametr.
  - 2-2. Stiskněte ovladač [VALUE].
- 3. Upravte hodnoty.
  - 3-1. Ovladačem [VALUE] upravíte hodnotu parametru.
  - 3-2. Stiskněte ovladač [VALUE].
    - Vrátíte se na výběr parametru (v kroku 2).

#### POZN.

Pokud je na obrazovce "---", editace není možná.

#### 4. Stiskněte tlačítko [SAMPLE].

Ukončete obrazovku SAMPLE Edit.

Pokud jste editovali nastavení, objeví se dotaz, zda chcete sample uložit.

#### MEMO

- Takto zadané nastavení je společné pro všechny sady, využívající stejný user sample.
- Pokud je ACB zvuk nebo presetový sample (sample, vyznačený ikonou ) přiřazen nástroji, hodnota parametru se jeví jako "---" a nelze ji editovat.

| Parametr     | Hodnota                                                                                                    | Vysvětlení                                           |
|--------------|----------------------------------------------------------------------------------------------------|------------------------------------------------------|
| Start<br>End | (počet samplů, v krocích<br>po 10 samplech)                                                                                                    | Určuje polohu, na které přehrávání<br>začíná a končí |
| Gain         | -18dB-0dB-<br>+18dB                                                                                                    | Udává zesílení pro přehrávání.                       |
| Kategorie    | IMPORT,<br>BD,<br>SD,<br>TOM,<br>RS,<br>HC,<br>CH/OH,<br>CC/RC,<br>PERC1,<br>PERC2,<br>PERC3,<br>PERC4,<br>PERC5,<br>FX/HIT,<br>VOICE,<br>SYNTH1,<br>SYNTH2,<br>BASS,<br>SCALED,<br>CHORD,<br>OTHERS,<br>USER01–32 | Udává kategorii, použitou při<br>výběru zvuku.       |
| Name         | Udává jméno samplu (max. 16 znaků).                                                                                                    |                                                      |

## Vymazání User samplu (SAMPLE Delete)

- 1. Stiskem [UTILITY] se tlačítko rozsvítí.
- 2. Ovladačem [VALUE] zvolte "SAMPLE: Delete" a stiskněte ovladač [VALUE].
- 3. Ovladačem [VALUE] zvolíte User sample, který chcete vymazat, a stiskem ovladače [VALUE] zadejte značku.
- 4. Ovladačem [VALUE] zvolte "Delete".

U posledního samplu se objeví "Delete".

#### 5. Stiskněte ovladač [VALUE].

Objeví se dotaz na potvrzení.

Delete? [Cancel] [OK]

#### MEMO

- Po zadání značky v kroku 3, se můžete posunout na potvrzení, když podržíte [SHIFT] a stisknete ovladač [VALUE].
- Presetové samply vymazat nelze.

#### 6. Ovladačem [VALUE] zvolte "OK" a stiskněte ovladač [VALUE].

Pokud chcete operaci zrušit, ovladačem [VALUE] zvolte "Cancel" a stiskněte [VALUE].

Jakmile je vymazání ukončeno, na display se objeví "Completed!" a obrazovka UTILITY je ukončena.

## Přejmenování User kategorie (Category Name)

Povíme si, jak přejmenovat User kategorie.

- 1. Stiskem [UTILITY] se tlačítko rozsvítí.
- Ovladačem [VALUE] zvolte "SAMPLE:Category Name" a stiskněte ovladač [VALUE].

Vstoupíte na obrazovku výběru kategorie.

#### CATEGORY∶NAME≱01

3. Ovladačem [VALUE] zvolte User kategorii (01– 32), kterou chcete editovat a stiskem [VALUE] umožníte zadávání znaků.

#### 4. Upravte jméno.

| Kontroler                                | Vysvětlení                              |
|------------------------------------------|-----------------------------------------|
| Ovladač [VALUE]                          | Mění znak.                              |
| Tlačítko [UTILITY]                       | Posune kurzor doprava.                  |
| Tlačítko [COPY]                          | Posune kurzor doleva.                   |
| Tlačítko [SHIFT]<br>+ tlačítko [COPY]    | Vymaže jeden znak (Erase).              |
| Tlačítko [SHIFT]<br>+ tlačítko [UTILITY] | Vloží jeden znak (Insert).              |
| Tlačítko [SHIFT]<br>+ ovladač [VALUE]    | Přepíná velké znaky/ malé znaky/ cifry. |

#### 5. Jakmile ukončíte editaci, stiskněte ovladač [VALUE].

#### MEMO

Chcete-li uložit nastavení, v nastavení SYSTEM spusťte operaci WRITE (str. 24).

## Optimalizace oblasti User samplů (OPTIMIZE)

Povíme si, jak optimalizovat oblast User Sample.

Jestliže opakovaně importujete a pak mažete samply, oblast user samplů se fragmentujte, což může snížit počet samplů, které lze načíst.

Tato funkce umožňuje využít všech výhod user sample oblasti, při importu samplů.

#### POZN.

- Ověřte si, že je vše zálohováno, než spustíte operaci.
- Tento proces může zabrat i několik desítek minut (požadovaná doba závisí na počtu a velikosti user samplů).
- Během této činnosti nevypínejte nástroj. V opačném případě budou user samply ztraceny.
- V určitých případech však nemusí mít optimalizace žádný vliv.

#### 1. Stiskem [UTILITY] se tlačítko rozsvítí.

# 2. Ovladačem [VALUE] zvolte "SAMPLE:Optimize" a stiskněte ovladač [VALUE].

Vidíte volnou oblast (Free) a fragmentovanou oblast (Fragment).

Free: 100% Fra9ment: 0%

Je-li hodnota Fragment (fragmentace) jiná než 0%, došlo k fragmentaci.

Pokud se rozhodnete k výběru, stiskem tlačítka [UTILITY] obrazovku UTILITY ukončíte.

#### 3. Stiskněte ovladač [VALUE].

Objeví se dotaz na potvrzení.

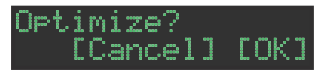

#### 4. Ovladačem [VALUE] zvolte "OK" a stiskněte ovladač [VALUE].

Pokud chcete operaci zrušit, ovladačem [VALUE] zvolte "Cancel" a stiskněte [VALUE].

Jakmile je optimalizace ukončena, na display se objeví "Completed!" a obrazovka UTILITY je ukončena.

# Užitečné funkce a nastavení (UTILITY)

Zde můžete provést systémová nastavení jednotky TR-6S samotné, popř. zálohovat i obnovit data.

#### 1. Stiskem [UTILITY] se tlačítko rozsvítí.

Vstoupíte na obrazovku nastavení.

GENERAL: |▶LCD Contrast

#### 2. Zvolte parametr.

2-1. Ovladačem [VALUE] zvolte parametr.

#### 2-2. Stiskněte ovladač [VALUE].

Jestliže vidíte symbol ">" napravo od jména parametru, je zde další obrazovka parametrů, v kroku 2-2. V tom případě opakujte kroky 2-1 a 2-2 a pokračujte na krok 3.

#### 3. Upravte hodnoty.

3-1. Ovladačem [VALUE] upravíte hodnotu parametru.

#### 3-2. Stiskněte ovladač [VALUE].

Vrátíte se na výběr parametru (v kroku 2).

#### 4. Stiskněte tlačítko [UTILITY].

Tlačítko [UTILITY] zhasne a obrazovka UTILITY je ukončena.

#### MEMO

Chcete-li uložit nastavení, v nastavení SYSTEM spusťte operaci WRITE (str. 24).

## Parametry SYSTEM / UTILITY Menu

## GENERAL

Zadání celkového nastavení.

## RELOAD

Nové načtení patternů nebo sad.

## SAMPLE

Správa samplů.

## LED

Nastavení LED podsvícení.

## SYNC/TEMPO

Nastavení, související s tempem a synchronizací.

MIDI Nastavení, související s MIDI

SOUND Zapíná /vypíná spínač Local.

#### UTILITY Inicializace a zálohování.

## SD CARD Formátuje SD kartu.

### INFORMACE

Zobrazení verze systému.

#### MEMO

Detaily o parametrech SYSTEM a UTILITY najdete v "Parameter Guide" (PDF).

## Obnovení nastavení z výroby (FACTORY RESET)

Zde se dovíte, jak vrátit TR-6S do stavu z výroby.

#### POZN.

Nezapomeňte, že když spustíte FACTORY RESET: ALL, zvuky a data user samplů budou vymazána také.

- 1. Stiskem [UTILITY] se tlačítko rozsvítí. Vstoupíte na obrazovku UTILITY.
- 2. Ovladačem [VALUE] zvolte "UTILITY: Factory Reset."

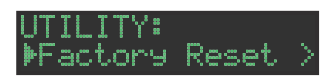

#### 3. Stiskněte ovladač [VALUE].

Objeví se obrazovka výběru cíle.

| FACTORY | RESET: |
|---------|--------|
| Tar9et  | ALL    |

| Cíl | Vysvětlení                                                        |
|-----|-------------------------------------------------------------------|
| ALL | Obnoví všechna nastavení včetně patternů a sad do stavu z výroby. |
| KIT | Obnoví nastavení sad do stavu z výroby.                           |
| PTN | Do původního stavu obnoví pouze patterny.                         |
|     |                                                                   |

#### MEMO

Výběr cíle můžete provést, když podržíte [CLEAR] a zapnete nástroj.

#### 4. Ovladačem [VALUE] vyberte cíl a stiskněte ovladač [VALUE].

Objeví se dotaz na potvrzení.

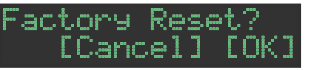

5. Ovladačem [VALUE] zvolte "OK" a stiskněte ovladač [VALUE].

Pokud chcete operaci zrušit, ovladačem [VALUE] zvolte "Cancel" a stiskněte [VALUE].

6. Je-li na displeji "Completed. Turn off power.", vypněte TR-6S a znovu jej zapněte.

## Zálohování dat na SD kartu (BACKUP)

- \* Chcete-li provést zálohu, uložte data (patterny, sady, systémová nastavení) dříve, než budete pokračovat. Záloha nezahrnuje pattern nebo sadu, kterou právě editujete (s indikátorem "\*"), ani systémová nastavení, která jste neuložili.
- 1. Vložte SD kartu do TR-6S.
- Stiskem [UTILITY] se tlačítko rozsvítí. Vstoupíte na obrazovku UTILITY.
- 3. Ovladačem [VALUE] zvolte "UTILITY:Backup."

| J | Т | I |   | I | TΥ | 8 |  |
|---|---|---|---|---|----|---|--|
| Þ | В | a | Ċ | k | up |   |  |

#### 4. Stiskněte ovladač [VALUE].

Objeví se obrazovka BACKUP NAME.

| BACKUP:NAME      |    |   |   |   |
|------------------|----|---|---|---|
| <u>t</u> r8s_bak | 81 | b | i | n |

#### MEMO

Pokud již existuje záložní soubor, objeví se obrazovka BACKUP:SELECT.

BACKUP:SELECT Save As

Chcete-li stávající záznam přepsat, zvolte existující záložní soubor a stiskněte [VALUE].

Jestliže zvolíte Save As a stisknete tlačítko [VALUE], vstoupíte na obrazovku BACKUP:NAME.

#### 5. Je-li potřeba, upravte jméno.

| Kontroler                                | Vysvětlení                              |
|------------------------------------------|-----------------------------------------|
| Ovladač [VALUE]                          | Mění znak.                              |
| Tlačítko [UTILITY]                       | Posune kurzor doprava.                  |
| Tlačítko [COPY]                          | Posune kurzor doleva.                   |
| Tlačítko [SHIFT]<br>+ tlačítko [COPY]    | Vymaže jeden znak (Erase).              |
| Tlačítko [SHIFT]<br>+ tlačítko [UTILITY] | Vloží jeden znak (Insert).              |
| Tlačítko [SHIFT]<br>+ ovladač [VALUE]    | Přepíná velké znaky/ malé znaky/ cifry. |

Jakmile zadáte všechny znaky, stiskněte [VALUE].
 Objeví se dotaz na potvrzení.

Backup? [Cancel] [OK]

7. Ovladačem [VALUE] zvolte "OK" a stiskněte ovladač [VALUE].

Pokud chcete operaci zrušit, ovladačem [VALUE] zvolte "Cancel" a stiskněte [VALUE].

## **Obnovení dat, zálohovaných na SD kartu** (RESTORE)

- 1. Vložte SD kartu do TR-6S.
- **2. Stiskem [UTILITY] se tlačítko rozsvítí.** Vstoupíte na obrazovku UTILITY.
- 3. Ovladačem [VALUE] zvolte "UTILITY:Restore."

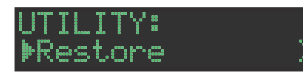

**4. Stiskněte ovladač [VALUE].** Vstoupíte na obrazovku RESTORE.

RESTORE: <u>t</u>r8s\_bak.bin

- 5. Ovladačem [VALUE] zvolte soubor, který chcete obnovit.
- 6. Stiskněte ovladač [VALUE].

Objeví se dotaz na potvrzení.

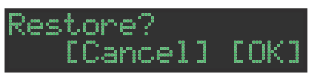

7. Ovladačem [VALUE] zvolte "OK" a stiskněte ovladač [VALUE].

Pokud chcete operaci zrušit, ovladačem [VALUE] zvolte "Cancel" a stiskněte [VALUE].

8. Je-li na displeji "Completed. Turn off power.", vypněte TR-6S a znovu jej zapněte.

The TR-6S dokáže přijímat MIDI Clock (F8) data a synchronizovat se k tempu. Také umí přijímat MIDI Start (FA) a MIDI Stop (FC) a spouštět/ zastavovat jimi své funkce.

## Synchronizace k DAW (TR-6S jako Slave)

TR-6S můžete synchronizovat k DAW, po připojení k počítači běžným USB kabelem.

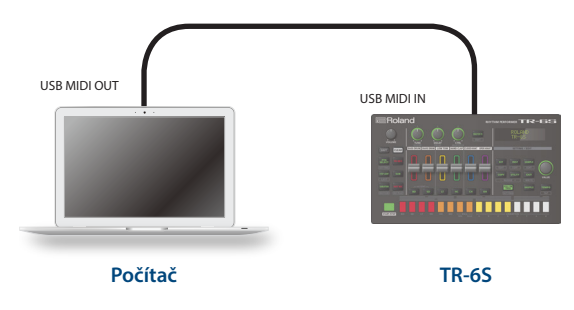

## Synchronizace k MC-101 (TR-6S jako Master)

Můžete synchronizovat TR-6S s MC -101 běžně dostupným MIDI kabelem.

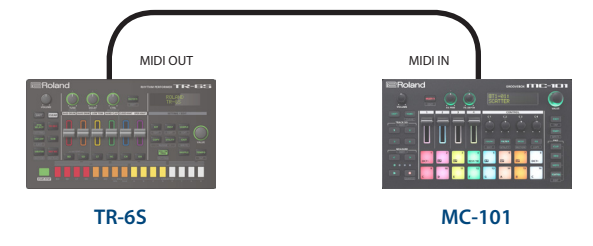

## Použití TR-6S jako MIDI kontroleru

TR-6S Můžete využít jako kontroler pro software v počítači, i bez použití zvuků interního zvukového generátoru TR-6S.

1. Stiskem [UTILITY] se tlačítko rozsvítí.

Vstoupíte na obrazovku nastavení.

GENERAL: ▶LCD Contrast 5

- 2. Ovladačem [VALUE] zvolte "MIDI: Tx EditData" a stiskněte ovladač [VALUE].
- 3. Ovladačem [VALUE] zvolte "ON" a stiskněte [VALUE].
- 4. Ovladačem [VALUE] zvolte "SOUND: Local Sw" a stiskněte ovladač [VALUE].

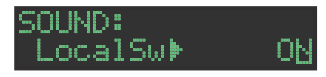

5. Ovladačem [VALUE] zvolte "SURFACE," a stiskněte ovladač [VALUE].

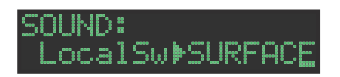

#### 6. Stiskněte tlačítko [UTILITY].

Tlačítko [UTILITY] zhasne a obrazovka UTILITY je ukončena.

Dokonce i když stisknete pady nebo přijmete MIDI příkaz, interní generátor zvuku TR-6S nevyrobí žádný zvuk.

## Zapojení počítače přes USB

Běžně dostupným USB 2.0 kabelem můžete připojit TR-6S k počítači, synchronizovat TR-6S s vašim DAW přes USB MIDI nebo nahrávat zvuk nástrojů TR-6S na stopy v DAW přes USB audio.

Chcete-li používat TR-6S s počítačem, musíte si stáhnout ovladač z následující adresy URL a nainstalovat jej.

Podrobnosti o instalaci na webových stránkách

#### https://www.roland.com/support/

#### POZN.

Nepřipojujte TR-6S k počítači před dokončením instalace ovladače. Pokud jste již TR-6S zapojili, odpojte jej, a znovu jej zapojte až po dokončení instalace

## Využití připojeného počítače pro práci s SD kartou (storage mode)

Připojením v režimu Storage mode využijete počítač ke správě obsahu na SD kartě, vložené do TR-6S.

**1.** Běžně dostupným USB 2.0 kabelem propojte USB port počítače s USB portem TR-6S.

#### 2. Podržte tlačítko [SAMPLE] a zapněte TR-6S.

Na obrazovce TR-6S se objeví "STORAGE MODE" a TR-6S přestane operace nahrávat.

SD karta, vložená do TR-6S je namontovaná v počítači.

STORAGE MODE

**3.** Při odpojení můžete operací v počítači bezpečně odpojit připojené zařízení a vypnout TR-6S.

# Výpis chybových zpráv

| Displej                                | Význam                                                                                                    | Akce                                                                                                    |  |
|----------------------------------------|----------------------------------------------------------------------------------------------------|----------------------------------------------------------------------------------------------------|--|
|                                        | SD karta není vložena,<br>nebo je vložena špatně.                                                                    | Vypněte přístroj,<br>důkladně zasučte SD                                                                                   |  |
| SDCard<br>NotReady!                    | SD kartu jste vyjmuli po<br>zvolení dat, která byla na<br>SD kartě.                                                  | kartu a přístroj znovu<br>zapněte.                                                                                         |  |
|                                        | Formátování SD karty<br>není v pořádku.                                                                              | SD kartu zformátujte<br>přímo v TR-6S (str. 7).                                                                            |  |
| Read Error!                            | Data z SD karty nelze<br>správně načíst.                                                                             | Ověřte, zda je SD karta<br>vložena správně.                                                                                |  |
| i ' ' an ' an ' an ' an ' i ' an ' i ' | Soubor je poškozený.                                                                                                 | Tento soubor<br>nepoužívejte.                                                                                              |  |
| Write Error!                           | Na SD kartu nelze zapsat<br>data.                                                                                    | Ověřte, zda je SD karta<br>vložena správně.                                                                                |  |
|                                        | Formátování SD karty<br>není v pořádku.                                                                              | SD kartu zformátujte<br>přímo v TR-6S (str. 7).                                                                            |  |
| SD Card Full!                          | Na SD kartě již není volné<br>místo.                                                                                 | Smažte nepotřebná data.                                                                                                    |  |
| Sys Mem<br>Dama9ed!                    | Obsah paměti TR-6S je<br>poškozen.                                                                                   | Spusťte operaci Factory<br>Reset (str. 33). Pakliže<br>není problém vyřešen,<br>konzultujte dealera nebo<br>servis Roland. |  |
| MIDI Buff<br>Full!                     | Bylo přijato příliš mnoho<br>MIDI zpráv v krátkém<br>čase a nelze je relevantně<br>zpracovat.                        | Snižte počet MIDI zpráv<br>pro vysílání.                                                                                   |  |
| MIDI Offline!                          | V konektoru MIDI IN bylo<br>přerušeno spojení.                                                                       | Ověřte, že není problém<br>s MIDI kabelem,<br>zapojeným do MIDI IN<br>u TR-6S, a že MIDI kabel<br>není odpojený.           |  |
| Program<br>Error!                      | TR-6S nelze spustit.<br>Program zřejmě nebyl<br>načtený správně. Popř.<br>je poškozený instalátor<br>update systému. | Pro update použijte<br>správný program. Pakliže<br>není problém vyřešen,<br>konzultujte dealera nebo<br>servis Roland.     |  |
| Now Playing!                           | Jestliže TR-6S přehrává,<br>tuto operaci nelze<br>spustit.                                                           | Před spuštěním této<br>operace zastavte<br>přehrávání.                                                                     |  |
| Now<br>Recordin9!                      | Jestliže TR-6S nahrává,<br>tuto operaci nelze<br>spustit.                                                            | Před spuštěním této<br>operace zastavte<br>přehrávání.                                                                     |  |
| Not Found!                             | Na SD kartě nebyl soubor<br>nalezen.                                                                                 | Ověřte, že tento soubor<br>na SD kartě skutečně je.                                                                        |  |
| Not<br>Supported!                      | Tento formát souboru<br>není podporován.                                                                             | Chcete-li načíst soubor,<br>musíte jej konvertovat do<br>podporovaného formátu.                                            |  |
| Too Long<br>Size!                      | Audio soubor překročil<br>povolený počet samplů.                                                                     | Chcete-li načíst audio<br>soubor, musíte jej zkrátit<br>(snížit počet samplů),<br>nebo snížit vzorkovací<br>frekvenci.     |  |
| No Space!                              | V oblasti paměti pro User<br>samply není dostatek<br>místa.                                                          | Vymažte nepotřebné<br>User samply, tím zvětšíte<br>volné místo.                                                            |  |
| No Tone!                               | V oblasti paměti pro User<br>samply není dostatek<br>místa pro uložení<br>nastavení zvuku.                           | Vymažte nepotřebné<br>User samply, tím zvětšíte<br>volné místo.                                                            |  |
| !!POZOR!!<br>BATTERY LOW               | Energie baterie dochází.                                                                                             | Vyměňte baterii nebo<br>USB kabelem propojte<br>jednotku s počítačem.                                                      |  |

# Výpis kombinací kláves

# Přepínání obrazovek a režimů

| Operace                                      | Kombinace                                            |
|----------------------------------------------|------------------------------------------------------|
| Vstup na obrazovku PTN<br>SETTING            | [SHIFT] + [PTN SELECT]                               |
| Vstup na obrazovku KIT<br>EDIT               | [SHIFT] + [KIT]                                      |
| Vstup na obrazovku INST<br>EDIT              | [SHIFT] + [INST]                                     |
| Vstup na obrazovku<br>SAMPLE EDIT SETTING    | [SHIFT] + [SAMPLE]                                   |
| Vstup na obrazovku ERASE<br>MOTION           | Delší stisk [SHIFT] + [VARIATION]                    |
| Vstup na obrazovku zadání<br>MOTION/VELOCITY | (v režimu TR-REC mode)<br>Delší stisk padu [1]–[16]. |

# Zobrazení hodnoty nebo parametru kontroleru

| Operace                           | Kombinace             |
|-----------------------------------|-----------------------|
| Zobrazení hodnoty faderu<br>Level | [SHIFT] + Level fader |
| Zobrazení hodnoty<br>ovladače     | [SHIFT] + ovladač     |

# Vkládání znaků

| Operace                                   | Kombinace                 |
|-------------------------------------------|---------------------------|
| Vymazání jednoho znaku<br>(Erase)         | [SHIFT] + [COPY]          |
| Vložení jednoho znaku<br>(Insert).        | [SHIFT] + [UTILITY]       |
| Přepíná velké znaky/ malé<br>znaky/ cifry | [SHIFT] + ovladač [VALUE] |

# Editace parametrů

| Operace                                           | Kombinace                                                          |
|---------------------------------------------------|--------------------------------------------------------------------|
| Úprava hodnoty<br>parametru ve větších<br>krocích | [SHIFT] + ovladač [VALUE]                                          |
| Editace SCATTER DEPTH                             | (je-li FILL IN Type = SCATTER)<br>[FILL IN TRIG] + ovladač [VALUE] |

## **Editace patternu**

| Operace                                  | Kombinace                                                          |
|------------------------------------------|--------------------------------------------------------------------|
| Vstup na obrazovku PTN<br>SETTING        | [SHIFT] + [PTN SELECT]                                             |
| Dočasné generování<br>náhodného patternu | [PTN SELECT] + [SAMPLE]                                            |
| Změna SCATTER DEPTH                      | (je-li FILL IN Type = SCATTER)<br>[FILL IN TRIG] + ovladač [VALUE] |
| Vstup na obrazovku FILL<br>IN EDIT       | [SHIFT] + [FILL IN TRIG]                                           |

## MOTION

 
 Operace
 Kombinace

 Vstup na obrazovku ERASE MOTION
 [SHIFT] + delší stisk [VARIATION]

| Operace                                                                               | Kombinace                                            |
|---------------------------------------------------------------------------------------|------------------------------------------------------|
| Vstup na obrazovku zadání<br>MOTION/VELOCITY                                          | (v režimu TR-REC mode)<br>Delší stisk padu [1]–[16]. |
| Vymazání dat o pohybu na<br>konkrétní stopě variace,<br>zvolené pro přehrávání        | [SHIFT] + [VARIATION] + Pad [1]–[6]                  |
| Vymazání dat o pohybu<br>konkrétního ovladače<br>u variace, zvolené pro<br>přehrávání | [SHIFT] + [VARIATION] + ovladač                      |
| Vymazání dat o pohybu u<br>konkrétní variace                                          | [SHIFT] + [VARIATION] + Pad [9]–[16]                 |

# Vložení podkroku, lehkých dob, alternativ a dynamiky

| Operace                                     | Kombinace               |
|---------------------------------------------|-------------------------|
| Změna rozdělení podkroku                    | [SUB] + ovladač [VALUE] |
| Vkládání podkroků                           | [SUB] + [1]–[16]        |
| Vkládání lehkých dob<br>(WEAK BEATS)        | [SHIFT] + [1]–[16]      |
| Vkládání alternativních<br>zvuků (ALT INST) | [BD]–[OH] + [1]–[16]    |

# Přehrávání/ Nahrávání

| Operace                                                                                | Kombinace                                                               |
|----------------------------------------------------------------------------------------|-------------------------------------------------------------------------|
| Nahrávání variace, která<br>nehraje                                                    | [TR-REC] +Pad [9]–[16]                                                  |
| Chcete-li se natvrdo vrátit<br>na začátek patternu při<br>jeho přehrávání              | [SHIFT] + [START/STOP] během přehrávání                                 |
| Pokud jste zvolili více než<br>jednu variaci, přejděte na<br>začátek některé z variací | Během přehrávání stiskněte [VARIATION] a<br>pak [SHIFT] + pad [9]– [16] |
| Ztište sample, který hraje i<br>po zastavení                                           | [SHIFT] + [START/STOP] po zastavení                                     |

# Tempo/Nudge

| Operace                                                    | Kombinace                                                                 |
|------------------------------------------------------------|---------------------------------------------------------------------------|
| Úprava tempa v 0.1<br>jednotkách                           | Podržte [SHIFT], stiskněte tlačítko [TEMPO] a<br>otočte ovladačem [VALUE] |
| Tap tempo                                                  | Podržte tlačítko [SHIFT] a stiskněte tlačítko<br>[TEMPO] tři- a vícekrát. |
| Posun přehrávání<br>na dřívější časování<br>(funkce nudge) | [SHIFT] + [COPY]                                                          |
| Posun přehrávání na<br>pozdější časování<br>(funkce nudge) | [SHIFT] + [UTILITY]                                                       |
|                                                            |                                                                           |

# Kopírování

| Operace                                                       | Kombinace             |
|---------------------------------------------------------------|-----------------------|
| Kopírování patternů<br>(obrazovka PATTERN COPY)               | [COPY] + [PTN SELECT] |
| Kopie sady (obrazovka KIT<br>COPY)                            | [COPY] + [KIT]        |
| Kopie nástroje (obrazovka<br>INST COPY)                       | [COPY] + [INST]       |
| Kopie zvolené stopy<br>(obrazovka potvrzení cílové stopy)     | [COPY] + [BD]–[OH]    |
| Kopie zvolené variace<br>(obrazovka potvrzení cílové variace) | [COPY] +Pad [9]–[16]  |

# Vymazání

| Operace                                                                               | Kombinace                                                                                         |
|---------------------------------------------------------------------------------------|---------------------------------------------------------------------------------------------------|
| Vymazání patternu                                                                     | (po stisku [PTN SELECT] vstoupite na obrazovku PATTERN SELECT)<br>[CLEAR] + pad [1] (BD)–[16] (H) |
| Vymazání variace                                                                      | Stiskněte [VARIATION] a pak [CLEAR] + pad<br>[9]– [16]                                            |
| Vymazání stopy (všech kroků<br>na stopě)                                              | [BD]–[OH] + [CLEAR]                                                                               |
| Vymazání dat o pohybu<br>konkrétní stopy variace,<br>zvolené pro přehrávání           | [SHIFT] + [VARIATION] +Pad [1]–[6]                                                                |
| Vymazání dat o pohybu<br>konkrétního ovladače<br>u variace, zvolené pro<br>přehrávání | [SHIFT] + [VARIATION] + ovladač                                                                   |
| Vymazání dat o pohybu<br>konkrétní variace                                            | [SHIFT] + [VARIATION] + Pad [9]–[16]                                                              |

# Editace nástroje nebo stopy

| Operace                  | Kombinace                                                                                                    |
|--------------------------|----------------------------------------------------------------------------------------------------|
| Změna kategorie nástroje | (Po stisku [INST] vstoupite na obrazovku INST SELECT)<br>[SHIFT] + ovladač [VALUE]                                                                                                    |
| Seskupení nástrojů       | (Po použití [SHIFT] + [KIT] vstoupite na obrazovku KIT EDIT)<br>Delší stisk [BD]–[OH], který chcete mít jako<br>master nástroj, pak vstoupíte na obrazovku<br>INST GROUP a stiskněte [BD]–[OH],<br>zamýšlené jako podřízení (slave) nástroje. |

# Přiřazení parametrů ovladači [CTRL]

| Operace                                                | Kombinace                              |
|--------------------------------------------------------|----------------------------------------|
| Přiřazení parametru                                    | Pokud tlačítka [BD]–[OH] nesvítí       |
| ovladači MASTER FX [CTRL]                              | [KIT] + ovladač MASTER FX [CTRL]       |
| Zobrazení parametru,<br>přiřazeného ovladači<br>[CTRL] | [KIT] + [BD]–[OH]                      |
| Přiřazení parametrů                                    | Pokud jedno z tlačítek [BD]–[OH] svítí |
| ovladači [CTRL]                                        | [KIT] + ovladač [CTRL]                 |

# Nové načtení

| Operace                                             | Kombinace                                        |
|-----------------------------------------------------|--------------------------------------------------|
| Načte pattern                                       | [UTILITY] + [PTN SELECT]                         |
| Načte variaci                                       | Pokud [VARIATION] svítí, [UTILITY] + Pad [A]–[H] |
| Načte stopu                                         | [UTILITY] + [BD]–[OH]                            |
| Načte<br>kontrolery<br>(všechny)                    | [UTILITY] + [KIT]                                |
| Načte kontroler<br>(aktuálně zvoleného<br>nástroje) | [UTILITY] + [INST]                               |

# Hlavní specifikace

| Zdroj napájení                                              | Ni-MH baterie (AA, HR6) x 4                                                          |
|-------------------------------------------------------------|--------------------------------------------------------------------------------------|
|                                                             | Alkalická baterie (AA, LR6) x 4                                                      |
|                                                             | Přes USB port (napájení USB sběrnicí)                                                |
| Spotřeba                                                    | 500 mA                                                                               |
| Předpokládaná<br>životnost baterií<br>při souvislé<br>práci | Alkalické baterie: Přibližně 4,5 h                                                   |
|                                                             | Ni-MH baterie:Přibližně 5,5 hod (Při použití baterií s                               |
|                                                             | kapacitou 1900 mAh).                                                                 |
|                                                             | * To se může lišit podle specifikace, kapacity baterií a<br>podmínek jejich použití. |
| Rozměry                                                     | 224 (š) x 132 (H) x 61 (V) mm                                                        |
|                                                             | 8-13/16 (w) x 5-3/16 (D) x 2-3/8 (H) inches                                          |
| Hmotnost<br>(včetně baterií)                                | 705 g                                                                                |
|                                                             | 1 lb 9 oz                                                                            |
| Příslušenství                                               | Leták "Čtěte nejdřív"                                                                |
|                                                             | Alkalická baterie (AA, LR6) x 4                                                      |

\* Tento dokument udává specifikace produktu v době, kdy byl vydán. Nejnovější informace najdete na webové stránce Roland.